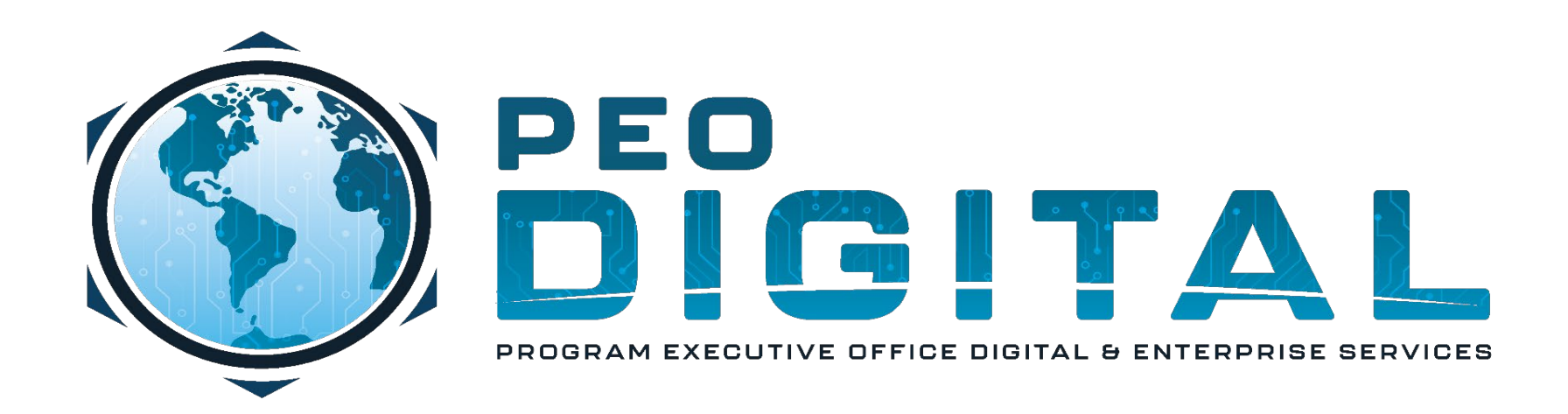

### **United States Marine Corps**

Global Enterprise Modernization Software & Support (GEMSS) Contract

Cisco Software Central & My Cisco Entitlements (MCE) User Training

Revision Date: 26 April 2023

CONTROLLED UNCLASSIFIED INFORMATION

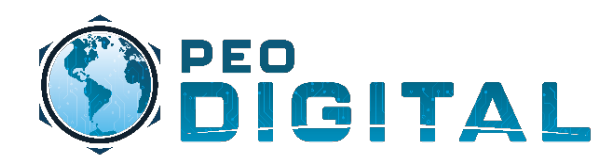

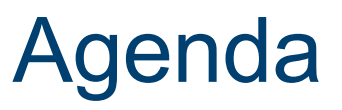

- Important Websites
  - Websites to Bookmark
- Access & Roles
  - Portals Login
  - User Roles
- Software Central Overview
  - Management Page
- User Level Training
  - Manually Requesting Licenses
  - Downloading Software
  - Adding Serial Numbers to Contract
  - New Virtual Account Request
- MCE Overview
  - Dashboard
- Managing Assets
  - Move, Add, Change, Remove
- Generating Reports
  - Software Central
  - MCE
  - History View (MCE)
  - History Export (MCE)
- Smart Software Licensing
  - Alerts
- Self-Paced Training
  - USMC Smart Account Training
  - GEMSS Quick Reference
- Administrator Level Training
  - Access Request Approval
  - Creating Groups
  - Managing Users

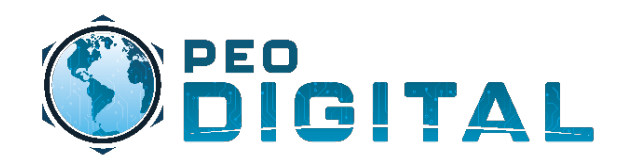

## **Important Websites**

Websites to Bookmark

FCN GEMSS: https://usmc-gemss.com

• Contains important GEMSS program resources, documents, training links, and user help.

Cisco: https://cisco.com

• Used to create a Cisco.com account required to login to Software Central and MCE.

Cisco Software Central: https://software.cisco.com

• Provides access for activating and managing your Cisco Smart Licenses.

My Cisco Entitlements (MCE): <u>https://mce.cisco.com</u>

• MCE Portal provides consolidated view and management of all your assets and entitlements.

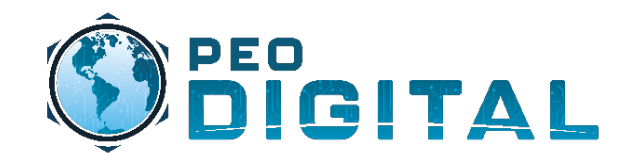

## Access & Roles

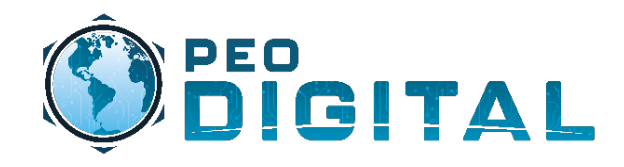

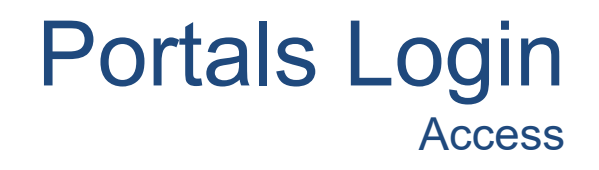

All users must have Cisco.com account (aka CCO ID). Sign up at Cisco.com to receive your account. More instructions on account creation can be found here. USMC-GEMSS-Training-Account-Registration

#### **REMINDER**:

The USMC GEMSS contract must be associated to your CCO ID account to <u>download software</u> or to <u>open Technical Assistance Cases (TAC)</u>.

Email <u>usmchtom@cisco.com</u> requesting USMC GEMSS Contract # 204250592 be associated with your CCO ID.

After account creation is complete, navigate to software.cisco.com to associate your usmc.mil account to the USMC Smart Account. More instructions on this association can be found here. USMC-GEMSS-Training-Smart-Account-Access

Once the steps above are complete you can login to the Software Central or MCE portals. <u>https://software.cisco.com</u> <u>https://mce.cisco.com</u>

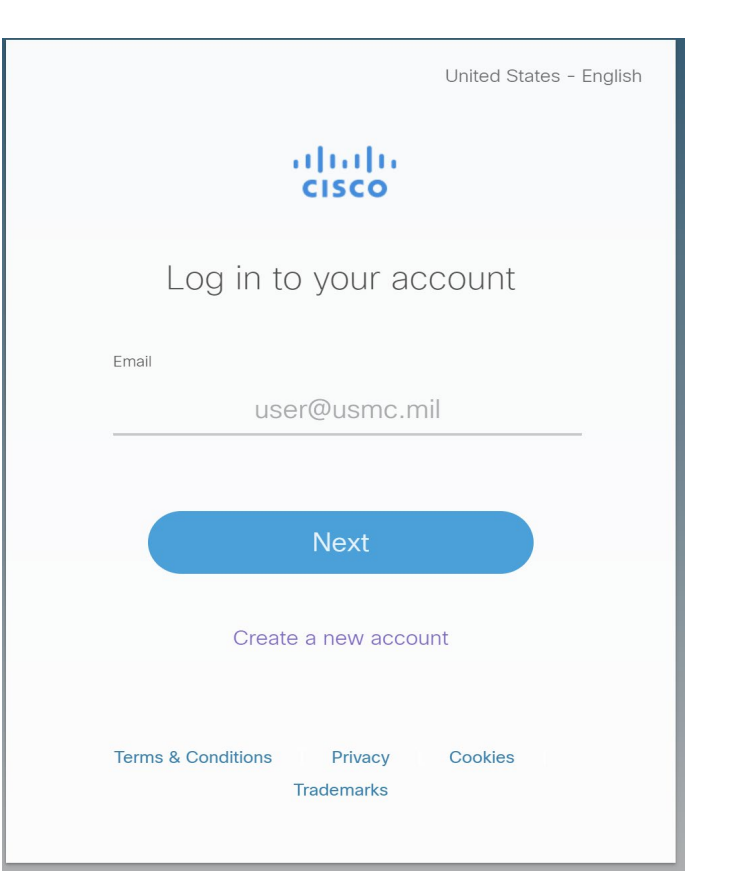

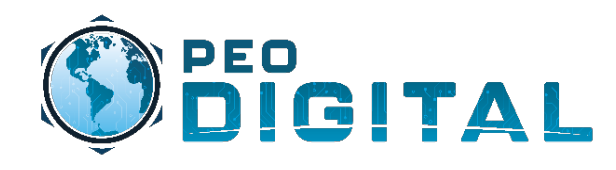

### User Roles Overview

#### Smart Account Administrator

Manages all aspects of the Smart Account and its Virtual Accounts. The Smart Account Administrator can view and manage license inventory for the entire Smart Account and perform Account management activities.

### Smart Account User

Similar to a Smart Account Admin, this role allows access to all Virtual Accounts. A Smart Account User can perform licensing activities but cannot create new Virtual Accounts or perform User management activities.

#### Virtual Account Administrator

Similar to the Smart Account Administrator, but limited to selected Virtual Accounts. Can perform license management activities and User management for selected Virtual Accounts.

#### Virtual Account User

Similar to a Smart Account User but is limited to the Virtual Account the User is assigned to – they can perform license management activities but cannot add new users to their assigned Virtual Account.

Visit this link for more information on user roles. https://usmc-gemss.com/wp-content/uploads/2021/08/Smart-Account-Roles-Overview\_QRG\_JANUARY-2021.pdf

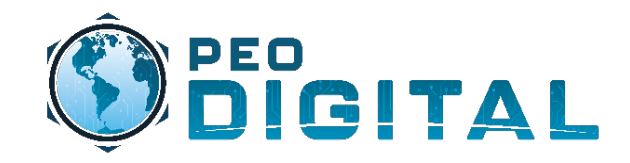

## Software Central Overview

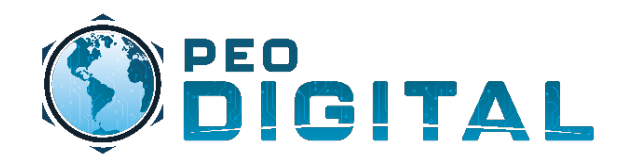

## Software Central

**Management Page** 

software.cisco.com is a centralized portal that allows the Marine Corps to manage access to MCE and allows consumption and utilization of licenses

### Cisco Software Central

Access everything you need to activate and manage your Cisco Smart Licenses.

### Download and manage

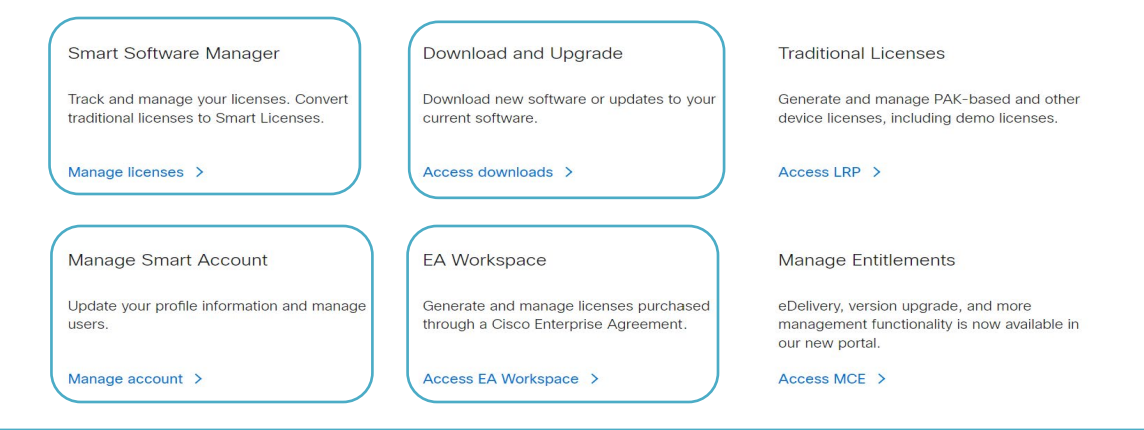

#### **Smart Software Manager**

• The Smart Software Manager allows users to consume licenses and software for new or existing hardware.

#### **Manage Smart Account**

• The Smart Account Management portal allows administrators to control access to MCE and manage the overall structure of the USMC Smart Account.

#### **Download and Upgrade**

• Allows for new software downloads or updates to your current software. (Requires GEMSS Contract # 204250592 to be associated to your Cisco.com account)

#### **EA Workspace**

• Allows generation and management of licenses made available through a Cisco Enterprise Agreement.

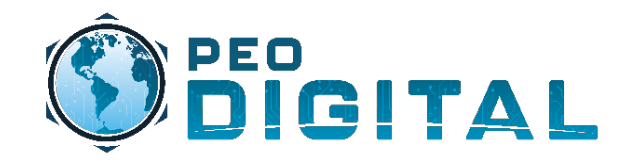

Manually Requesting Licenses

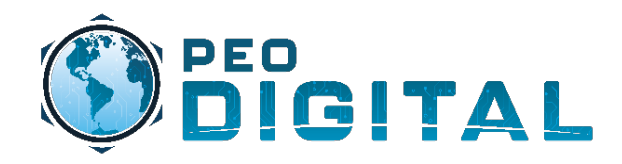

Manually Requesting Licenses

As new orders are placed, this process is automated. However; for existing devices on the network, licenses will need to be requested manually through a mailer.

Mailer: usmclicensing@external.cisco.com

|                                                                                                    | To:                               | • usmclicensing@external.cisco.com           |
|----------------------------------------------------------------------------------------------------|-----------------------------------|----------------------------------------------|
|                                                                                                    | Cc:                               |                                              |
|                                                                                                    | Bcc:                              |                                              |
|                                                                                                    | Subject:                          | USMC License Request                         |
|                                                                                                    | This m                            | nessage will be digitally signed.            |
| To manually request licenses,<br>the information needed will be:<br>• Model of device<br>• Quantity of licenses<br>• Virtual Account<br>• Unit/Command | Mode<br>Quant<br>Virtua<br>Unit/C | l Number:<br>tity:<br>l Account:<br>command: |

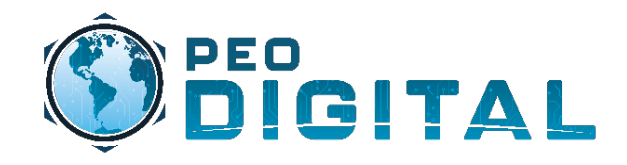

Manually Requesting Licenses

#### Cisco Software Central 🛛 🗙

C ☆ 🔒 software.cisco.com/software/csws/ws/platform/home#

### Download and manage

To find and use your requested licenses, Navigate to software.cisco.com and select "Smart Software Manager" Smart Software Manager Download and Upgrade **Traditional Licenses** Track and manage your licenses. Download new software or updates Generate and manage PAK-based Convert traditional licenses to Smart to your current software. and other device licenses, including Licenses. demo licenses. Manage licenses > Access downloads > Access LRP > Manage Smart Account EA Workspace Manage Entitlements Update your profile information and eDelivery, version upgrade, and more Generate and manage licenses manage users. purchased through a Cisco Enterprise management functionality is now available in our new portal. Agreement. Manage account > Access EA Workspace > Access MCE >

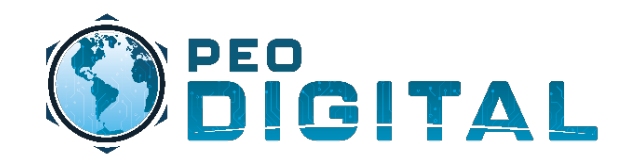

Manually Requesting Licenses

|                             |                                                                                                    | If yo<br>acc<br>"US | ou have multiple smart<br>ounts, verify you are us<br>MC.mil'' |
|-----------------------------|----------------------------------------------------------------------------------------------------|---------------------|----------------------------------------------------------------|
| Verify your Virtual Account | Cisco Software Central > Smart Software Licensing                                                                                                    |                     |                                                                |
| Account                     | Smart Software Licensing         Alerts       Inventory         Convert to Smart Licensing       Reports         Preferences       On-Prem Accounts         Activity                                                                                                    | SL                  | . Product Details Support Help                                 |
| Select the licenses tab.    | General         Licenses         Product Instances         Event Log           Virtual Account         Description:         Marine Corps Systems Command                                                                                                    |                     |                                                                |
|                             | Product Instance Registration Tokens The registration tokens below can be used to register new product instances to this virtual account. New Token                                                                                                    |                     |                                                                |
|                             | Token         Expiration Date         Uses         Export-Controlled         Description           No Records Found         No         No | Created By          | Actions                                                        |
|                             | The token will be expired when either the expiration or the maximum uses is reached                                                                                                    |                     | No Records to Display                                          |

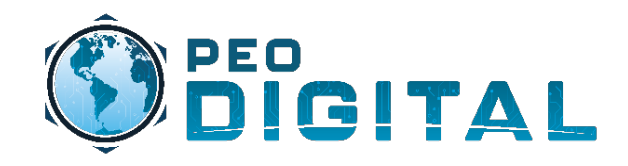

## **User Level Training**

Manually Requesting Licenses

|                      | Cisco Software C | entral > Smart           | Software Licensing      |                 |                    |                   |              |              |        |                                  | 💼 USMC       |
|----------------------|------------------|--------------------------|-------------------------|-----------------|--------------------|-------------------|--------------|--------------|--------|----------------------------------|--------------|
|                      | Smart So         | Smart Software Licensing |                         |                 |                    |                   |              |              |        | SL Product Details               | Support Help |
|                      | Alerts   Invent  | ory Convert f            | to Smart Licensing   Re | ports   Prefere | nces   On-Prem Acc | counts   Activity |              |              |        |                                  |              |
|                      | Virtual Acco     | ount: MCSC               | -                       |                 |                    |                   |              |              |        |                                  |              |
|                      | General          | Licenses                 | Product Instances       | Event Log       |                    |                   |              |              |        |                                  |              |
|                      | Available        | Actions 👻                | Manage Lic              | cense Tags      | License Reservat   | tion              | Show License | Transactions | Se     | By Name   By<br>earch by License | Tag<br>O     |
|                      |                  |                          |                         |                 |                    |                   |              |              |        | Advanced                         | Search 🗸     |
|                      | Licens           | se                       |                         | Billing         | Available to Use   | In Use            | Substitution | Balance      | Alerts | Action                           | IS           |
|                      | Firepo           | ower 2100 ASA P          | ERM UNIV                | Prepaid         | 1                  | 0                 |              | +1           |        | Action                           | 5 🕶          |
| You can now use your |                  |                          |                         |                 |                    |                   |              |              |        | Showing                          | 1 Record     |
| licenses             |                  |                          |                         |                 |                    |                   |              |              |        |                                  |              |

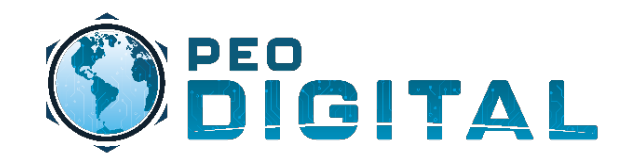

**Downloading Software** 

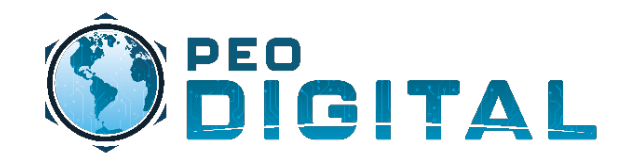

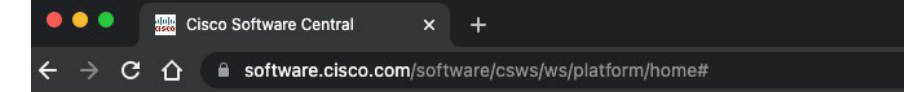

### Download and manage

|                                                                                                    | Smart Software Manager                                                                | Download and Upgrade                                                               | Traditional Licenses                                                                                    |
|----------------------------------------------------------------------------------------------------|---------------------------------------------------------------------------------------|------------------------------------------------------------------------------------|----------------------------------------------------------------------------------------------------|
|                                                                                                    | Track and manage your licenses.<br>Convert traditional licenses to Smart<br>Licenses. | Download new software or updates to your current software.                         | Generate and manage PAK-based<br>and other device licenses, including<br>demo licenses.                 |
| To find software for your device,<br>Navigate to software.cisco.com and<br>select "Download and Upgrade" | Manage licenses >                                                                     | Access downloads >                                                                 | Access LRP >                                                                                            |
| )                                                                                                    | Manage Smart Account                                                                  | EA Workspace                                                                       | Manage Entitlements                                                                                     |
|                                                                                                    | Update your profile information and manage users.                                     | Generate and manage licenses<br>purchased through a Cisco Enterprise<br>Agreement. | eDelivery, version upgrade, and more<br>management functionality is now<br>available in our new portal. |
|                                                                                                    | Manage account >                                                                      | Access EA Workspace >                                                              | Access MCE >                                                                                            |

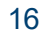

## User Training Downloading Software

Most Popular

AnyConnect Secure Mobility Client v4.x

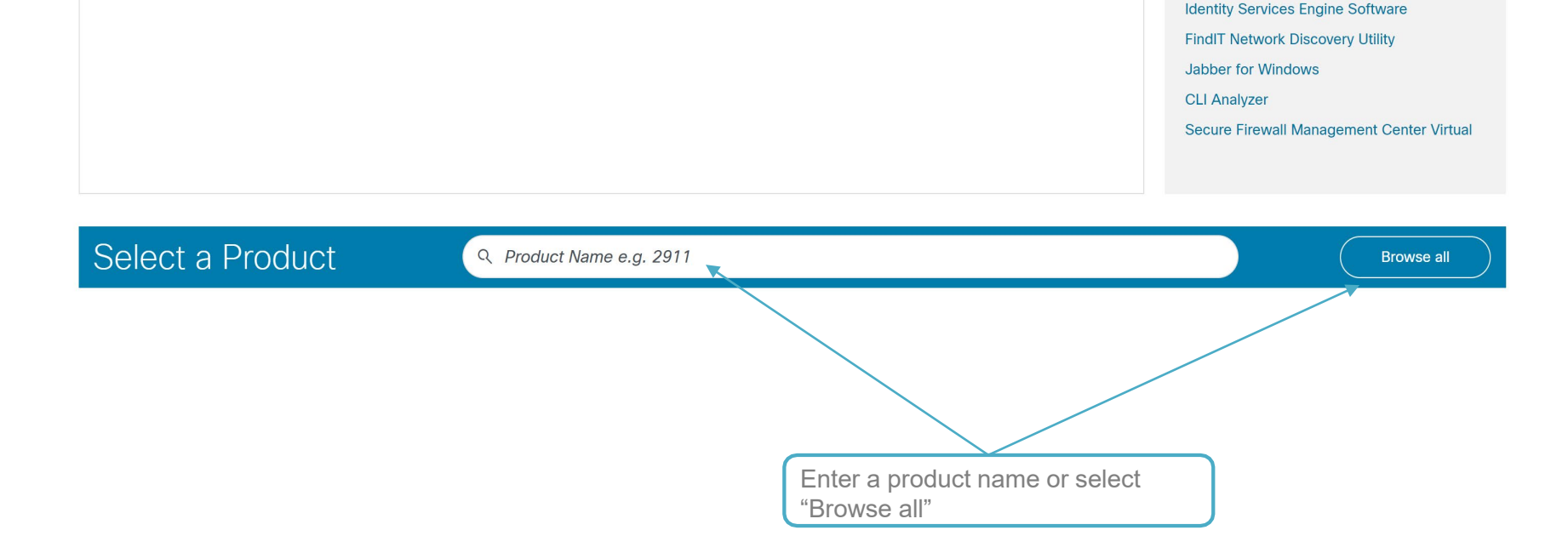

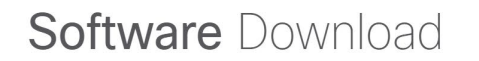

My Previous Downloads

There are no images downloaded yet!

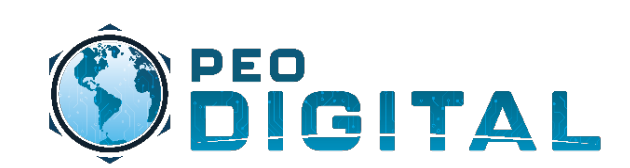

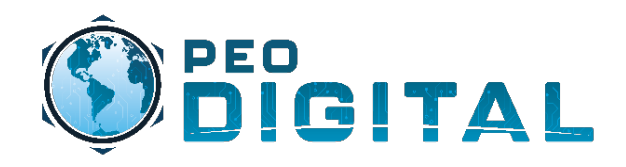

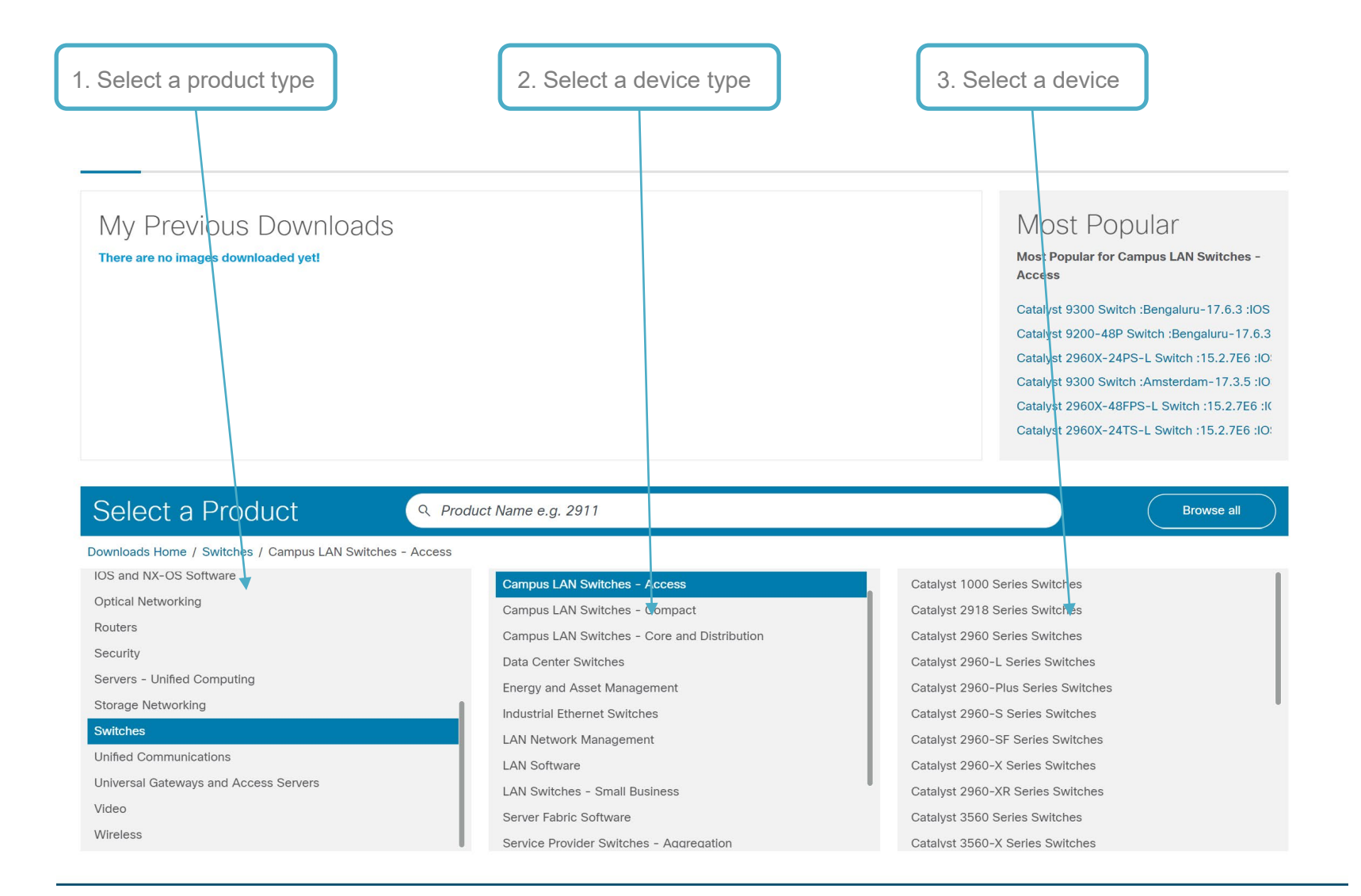

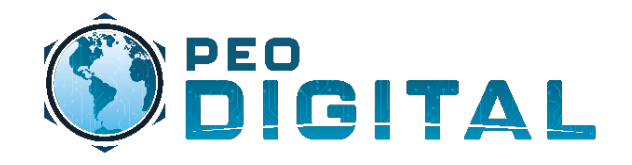

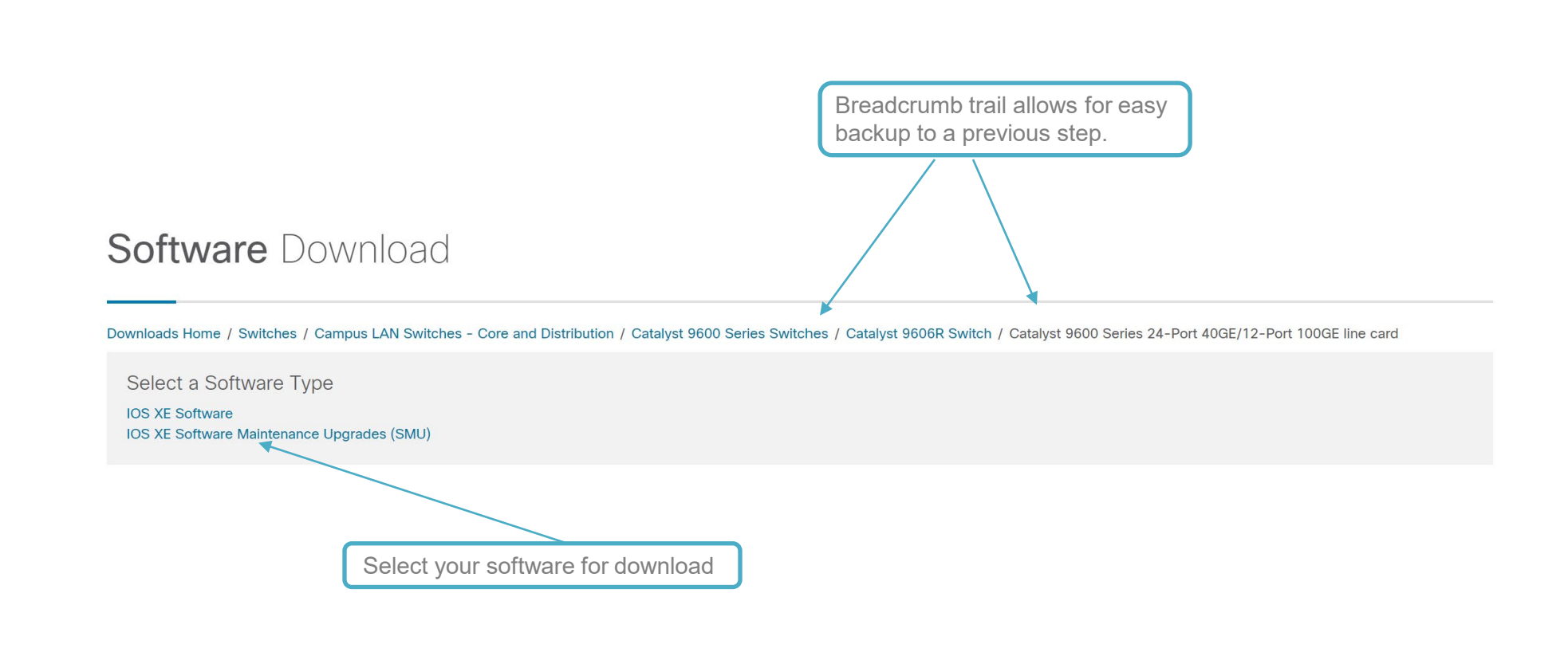

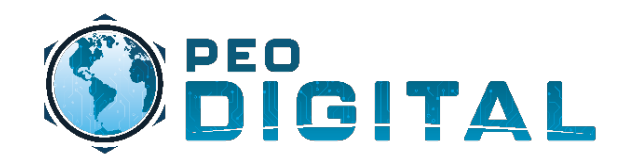

### User Training Downloading Software

### Software Download

Downloads Home / Switches / Campus LAN Switches - Core and Distribution / Catalyst 9600 Series Switches / Catalyst 9606R Switch / Catalyst 9600 Series 24-Port 40GE/12-Port 100GE line card / IOS XE Software- Cupertino-17.8.1(ED)

| Q. Search Expand All Collapse All |        | Catalyst 9600 Series 24-Port 4<br>Release Cupertino-17.8.1 ED                                                 | OGE/12-P(<br>Related Liv<br>- No related | ort 100GE line<br>nks and Documentation                                  | card  |
|-----------------------------------|--------|----------------------------------------------------------------------------------------------------|------------------------------------------|--------------------------------------------------------------------------|-------|
| Cupertino-17.8.1(ED)              |        |                                                                                                    |                                          |                                                                          |       |
| All Release                       | $\sim$ | File Information                                                                                              | Release Date                             | Size                                                                     |       |
| 17                                | >      | CAT9300/9400/9500/9600 UNIVERSAL - NO PAYLOAD<br>ENCRYPTION<br>cat9k_iosxe_npe.17.08.01.SPA.bin<br>Advisories | 09-Apr-2022<br>Dc<br>so<br>lat           | 1168.31 MB<br>ownload the selected<br>ftware or add to cart<br>ter time. | for a |

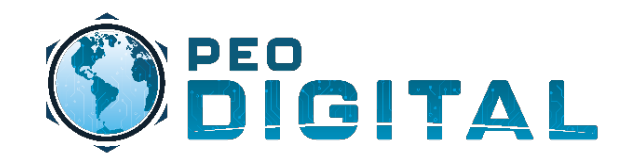

Adding Serial Numbers to Contract

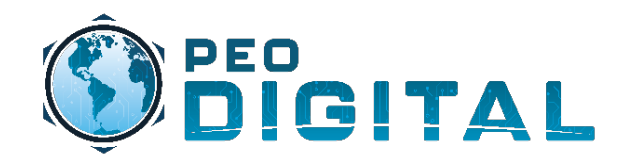

## **User Training**

Adding Serial Numbers to Contract

As new orders are placed, and assigned to the correct smart account, they will populate in MCE. If serial numbers are not in MCE, you can email the USMC HTOM mailer and request that they be added. Mailer: usmchtom@cisco.com

|                                                                                     | To: <ul> <li>usmchtom(mailer list)</li> </ul>  |
|-------------------------------------------------------------------------------------|------------------------------------------------|
|                                                                                     | Cc:                                            |
|                                                                                     | Bcc:                                           |
|                                                                                     | Subject: USMC Device Addition                  |
|                                                                                     | This message will be digitally signed.         |
|                                                                                     | EXAMPLE                                        |
| I o manually add devices, provide<br>the following information:<br>• Serial Numbers | Request devices be added to the GEMSS Contract |
| <ul><li>Smart Account</li><li>Virtual Account</li></ul>                             | Contract number: 204250592                     |
|                                                                                     | Serial Number: XXX                             |
|                                                                                     | Smart Account: usmc.mil                        |
|                                                                                     | Virtual Account: 2nd MarDiv                    |
|                                                                                     |                                                |

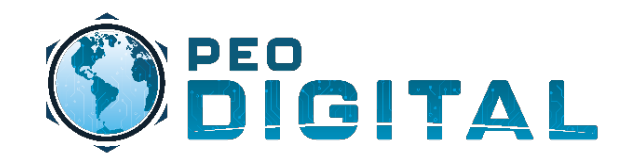

## **Smart Account Management**

**New Virtual Account Request** 

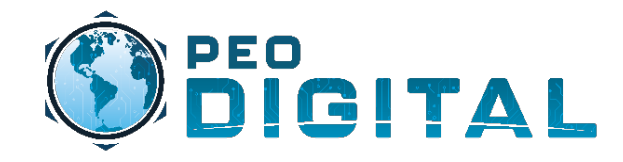

# All new Virtual Accounts must be approved by HQMC.

To view a listing of all Virtual Accounts, download the Hardware Request Template found here <u>https://usmc-gemss.com/usmc-gemss/gemss-getting-started/</u>

If you don't find your virtual account, send a request to <u>USMC-GEMSS@fcnit.com</u>

for additional help.

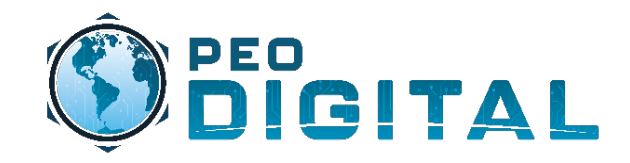

## **MCE** Overview

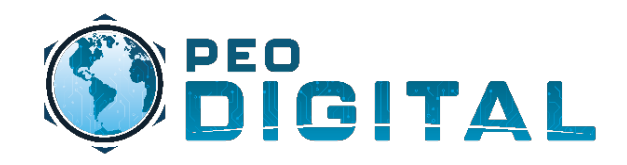

Account Overview

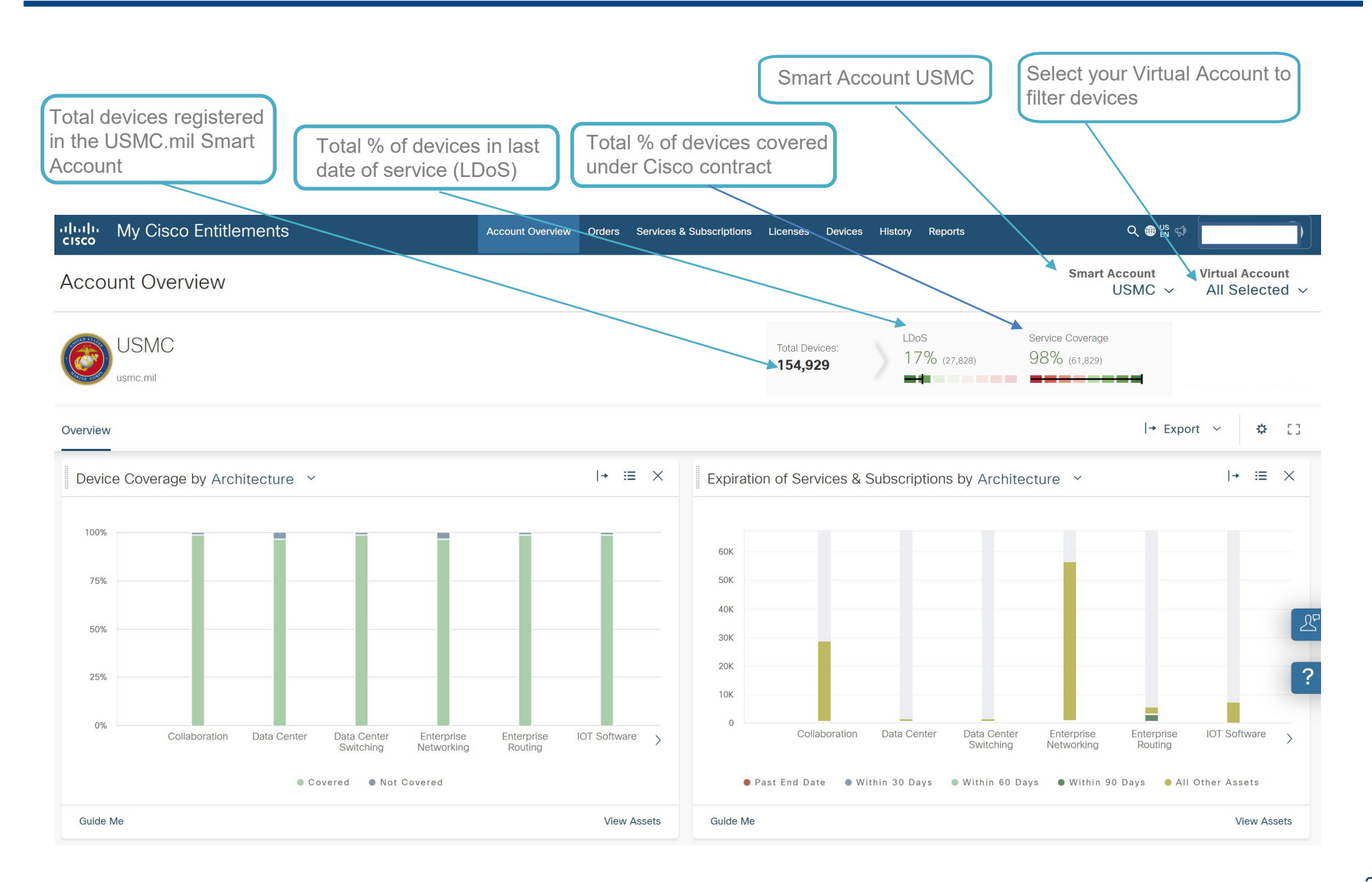

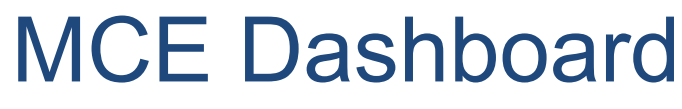

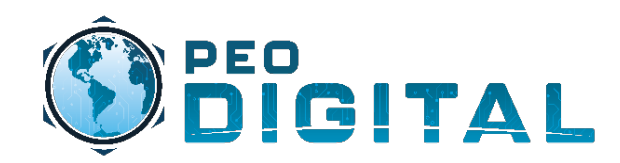

**User Functions** 

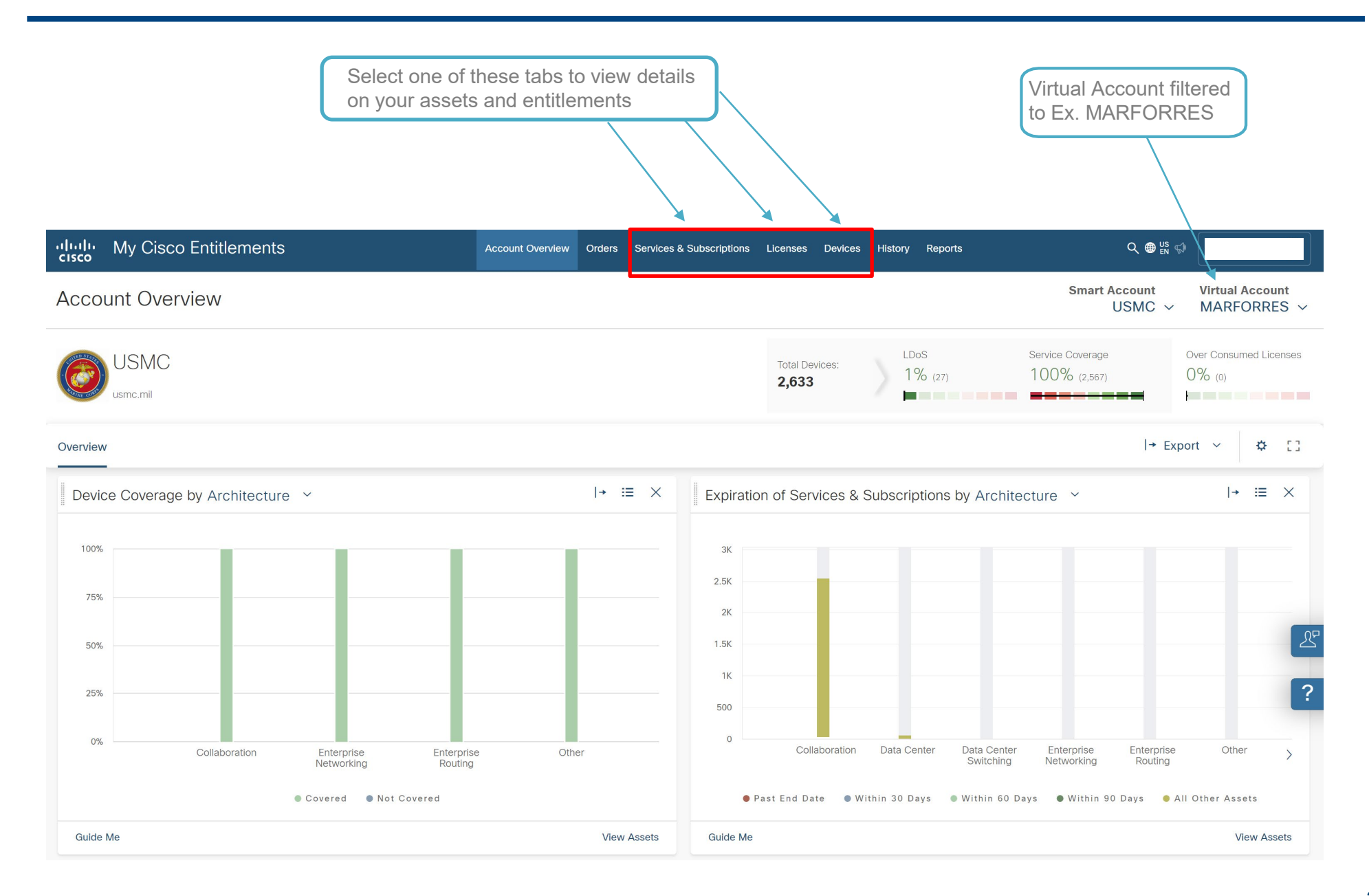

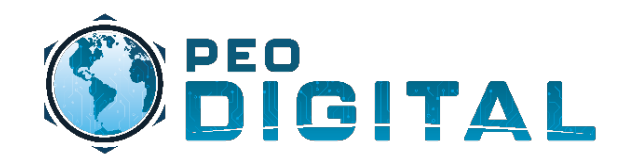

**Device View** 

| I results                                       | Device view shows<br>devices currently a | s Virtual Account<br>ssigned               |                                      | Virtual Account filtered<br>to Ex. MARFORRES |
|-------------------------------------------------|------------------------------------------|--------------------------------------------|--------------------------------------|----------------------------------------------|
| راندان My Cisco Entitlements                    | Acco                                     | ount Overview Orders Services & Subscripti | ons Licenses Devices History Reports |                                              |
| View Devices                                    |                                          |                                            |                                      | Smart Account<br>USMC ~ MARFORRES ~          |
| Filters (1) • Search All                        | ٩                                        | MCE Default                                |                                      | Manage Columns     Sullscreen                |
| Your Applied Filters: End of Support: Not Passe | ed X                                     |                                            |                                      | Clear A                                      |
| □ ∨ Device Name                                 | Product Number                           | Product Description                        | End of Support Device Identifier     | Device Virtual Account(s)                    |
| FCH2324FBU3                                     | : CP-6901-C-K9=                          | Cisco UC Phone 6901, Charcoal, S           |                                      | MARFORRES                                    |
| FCH2324FCJS                                     | : CP-6901-C-K9=                          | Cisco UC Phone 6901, Charcoal, S           |                                      | MARFORRES                                    |
| FCH2324FC0T                                     | : CP-6901-C-K9=                          | Cisco UC Phone 6901, Charcoal, S           |                                      | MARFORRES                                    |
| WMP233400VN                                     | : CP-7811-K9++=                          | Cisco UC Phone 7811, TAA                   |                                      | MARFORRES                                    |
| WMP2334019T                                     | : CP-7811-K9++=                          | Cisco UC Phone 7811, TAA                   | results per page                     | MARFORRES                                    |
| WMP2334013P                                     | : CP-7811-K9++=                          | Cisco UC Phone 7811, TAA                   |                                      | MARFORRES                                    |
| WMP23170004                                     | : CP-7811-K9++=                          | Cisco UC Phone 7811, TAA                   |                                      | MARFORRES                                    |
| WMP2337Z0RL                                     | : CP-7811-K9++=                          | Cisco UC Phone 7811, TAA                   |                                      | MARFORRES                                    |
| WMP2334015D                                     | : CP-7811-K9++=                          | Cisco UC Phone 7811, TAA                   |                                      | MARFORRES                                    |
| □ WMP23340165                                   | : CP-7811-K9++=                          | Cisco UC Phone 7811 TAA                    |                                      | MARFORRES                                    |
| Show 25 v entries                               |                                          | Showing 2 of 105 pages                     |                                      | << First < Previous Next > Last >> Go To     |

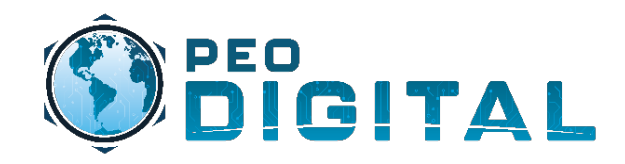

License View

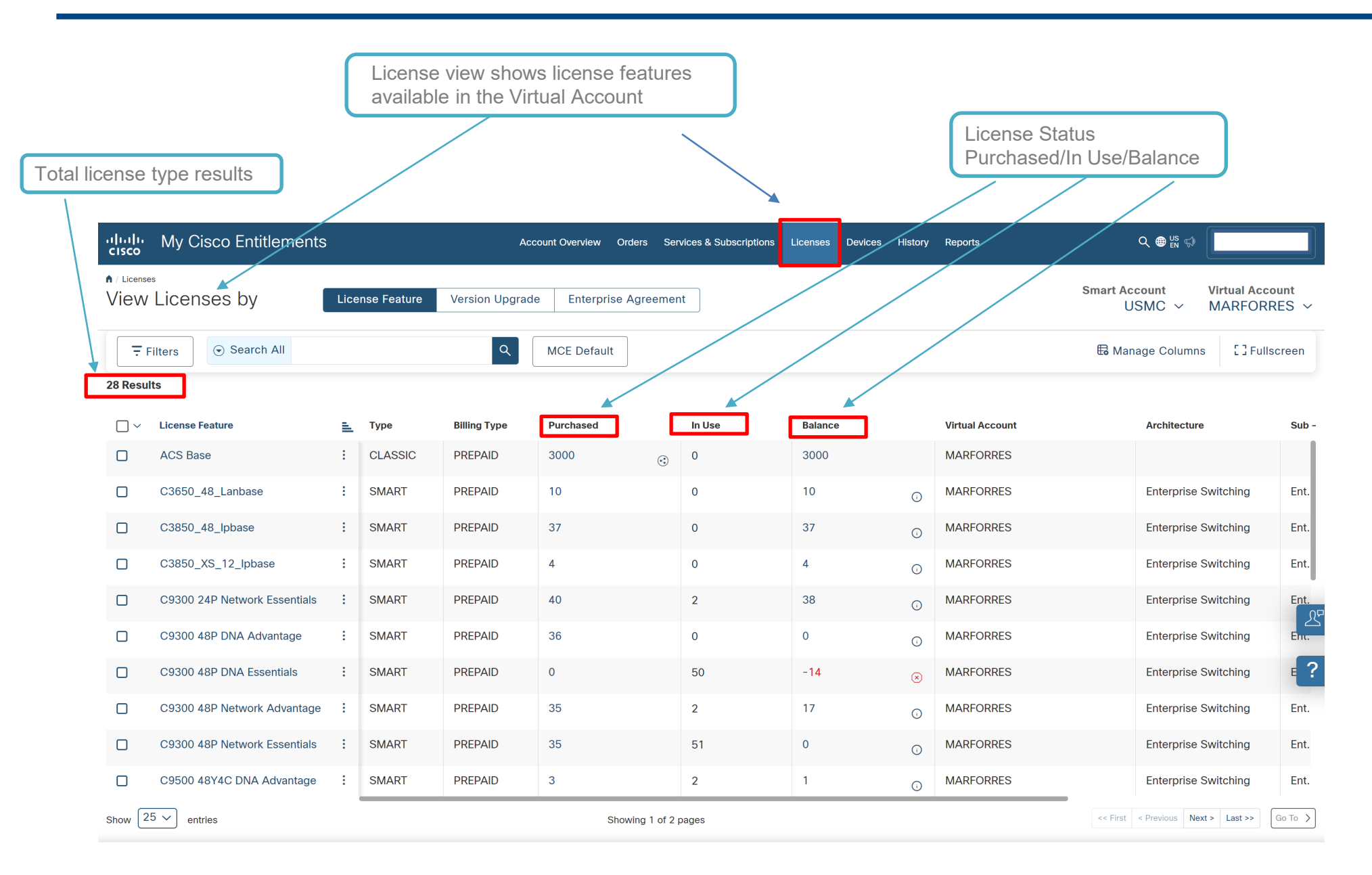

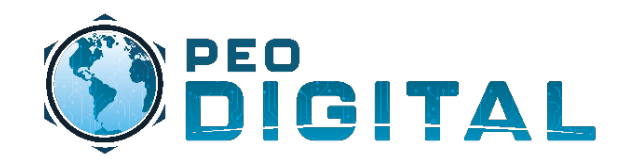

Services & Subscriptions View

|                               | Thi<br>Sul     | s view shows dev<br>oscriptions status | vice Service &<br>es        |          |                       |                   |                             |                             |
|-------------------------------|----------------|----------------------------------------|-----------------------------|----------|-----------------------|-------------------|-----------------------------|-----------------------------|
| I results                     |                |                                        |                             |          |                       |                   |                             |                             |
|                               |                |                                        |                             |          |                       |                   |                             |                             |
| ւլուլու My Cisco Entitle      | ments          | Account O                              | verview Orders Services & S | Subscrip | tions Licenses Device | s History Reports | Q, ⊕ ≝ ⊊)                   |                             |
| View Services & Subscriptions | oscriptions by | Products Contracts & S                 | ubscriptions                |          |                       |                   | Smart Account V<br>USMC ~ N | irtual Account<br>IARFORRES |
| Filters Search Al             |                | Q MC                                   | E Default Save as Net       | w        |                       |                   | Manage Columns              | [] Fullscree                |
| 2594 Results                  |                |                                        |                             |          |                       |                   |                             |                             |
| □ ✓ Product Number            | <u>=</u> E     | nd Customer Name                       | End Customer Site Id        |          | Service Type          | Offer Type        | End of Support              | License Featur              |
| ☐ 	⊕ A-FLEX-3-FEDRAMP         | ÷N             | IARINE FORCES RESERVE G                | 1041789834                  | <b>Q</b> | SWCG                  | CON-NCCT-1        |                             |                             |
| CAB-9K10A-EU                  | ÷N             | IARFORRES HQ                           | 404321299                   | •        | SNT                   | CON-NCCT-1        |                             |                             |
| СР-6901-С-К9=                 | : N            | IARFORRES HQ                           | 404321299                   | Ŷ        | SNT                   | CON-SNT-P6XK90X9  |                             |                             |
| CP-6901-C-K9=                 | ÷N             | IARFORRES HQ                           | 404321299                   | Ŷ        | SNT                   | CON-SNT-P6XK90X9  |                             |                             |
| СР-6901-С-К9=                 | ÷N             | IARFORRES HQ                           | 404321299                   | 0        | SNT                   | CON-SNT-P6XK90X9  |                             |                             |
| СР-6901-С-К9=                 | : N            | IARFORRES HQ                           | 404321299                   | •        | SNT                   | CON-SNT-P6XK90X9  |                             |                             |
|                               |                |                                        | 404201200                   | ¥        | SNT                   | CON SNT DEVKOOYO  |                             |                             |
| D CF-0901-C-K9-               | : 10           | IARFORRES NO                           | 404321299                   | Ŷ        | 3111                  | CON-201-50763073  |                             |                             |
| CP-7811-K9++=                 | ÷N             | IARFORRES HQ                           | 404321299                   | <b>Q</b> | SNT                   | CON-SNT-P7MK91M8  |                             |                             |
| CP-7811-K9++=                 | ÷ N            | IARFORRES HQ                           | 404321299                   | Q        | SNT                   | CON-SNT-P7MK91M8  |                             |                             |
| CP-7811-K9++=                 | ÷ N            | IARFORRES HQ                           | 404321299                   | Ŷ        | SNT                   | CON-SNT-P7MK91M8  |                             |                             |
| Show 25 V entries             | _              |                                        | Showing 1 of 104 pages      |          | -                     |                   | << First < Previous Next >  | Last >> Go Tr               |

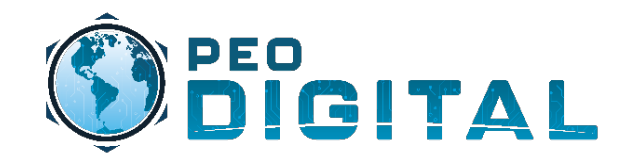

## Managing Assets (MCE)

Move, Add, Change, and Remove

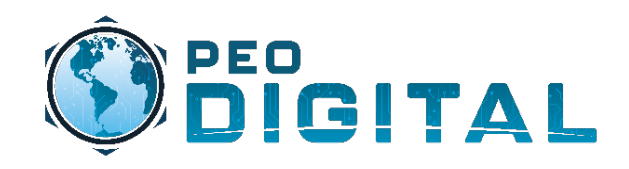

2. Use the filter function to

find the device or devices

you need to move.

3. Select the device

or devices you want

to move.

## Managing Assets

Move

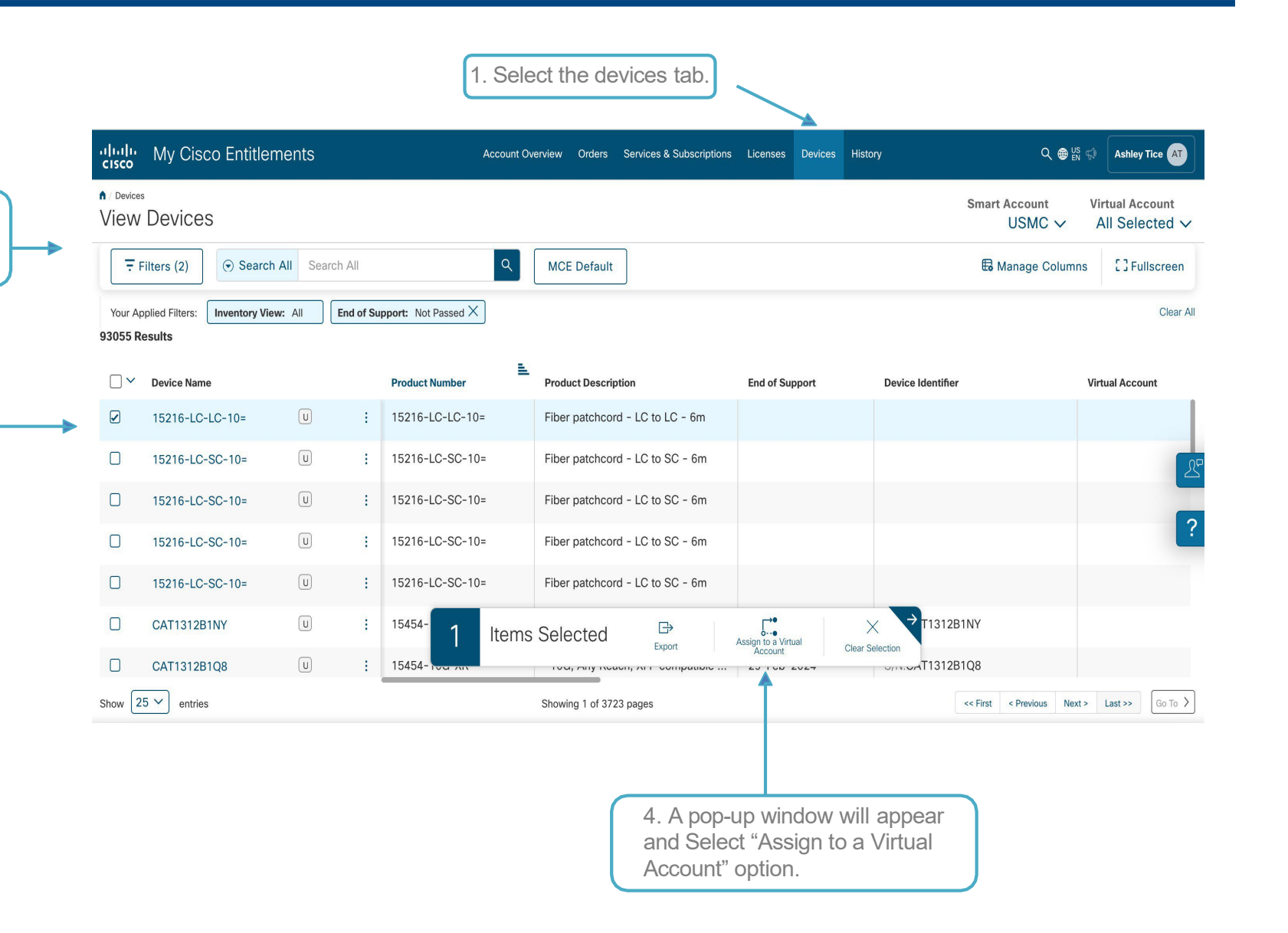

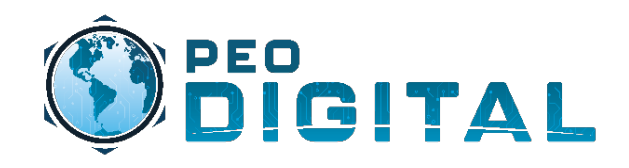

### Managing Assets Move

|                                                                                                    | Edit Account Assignment                                                                                                    |                                                                                                    |
|----------------------------------------------------------------------------------------------------|----------------------------------------------------------------------------------------------------|----------------------------------------------------------------------------------------------------|
|                                                                                                    | 1<br>Devices                                                                                                    | 2<br>Review & Submit                                                                                                    |
|                                                                                                    | Device"FOX1518GK8A" Selected<br>Smart Account<br>USMC                                                                           | ✓ Remove                                                                                                    |
| The Edit Account<br>Assignment Dialog box<br>will pop up displaying the<br>existing virtual account<br>where the equipment is<br>assigned                                                                         | Assigned Virtual Accounts          Search by name       Q         MCI WEST (1)       Q                                          | Available Virtual Accounts         Search by name         MARFORRES TRANSFER IN         MARSOC         MATSG-21         MATSG-23         MCAS Beaufort         MCAS Cherry Point |
| 1. Users must first remove<br>the assigned virtual account<br>before moving the device to<br>a new virtual account.<br>Failure to due so will result<br>in the device being assigned<br>to both virtual accounts. | Back<br>2. Devices can only b<br>In" Virtual Accounts. S<br>"Transfer In" Virtual Ac<br>to move the device to<br>MARFORRES TRAN | Cancel Next<br>Cancel Next<br>De moved to "Transfer<br>Select the correct<br>account that you want<br>b. Example shown is<br>ISFER IN                                            |

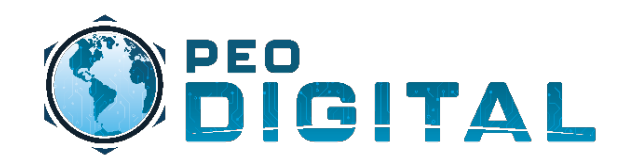

## Managing Assets

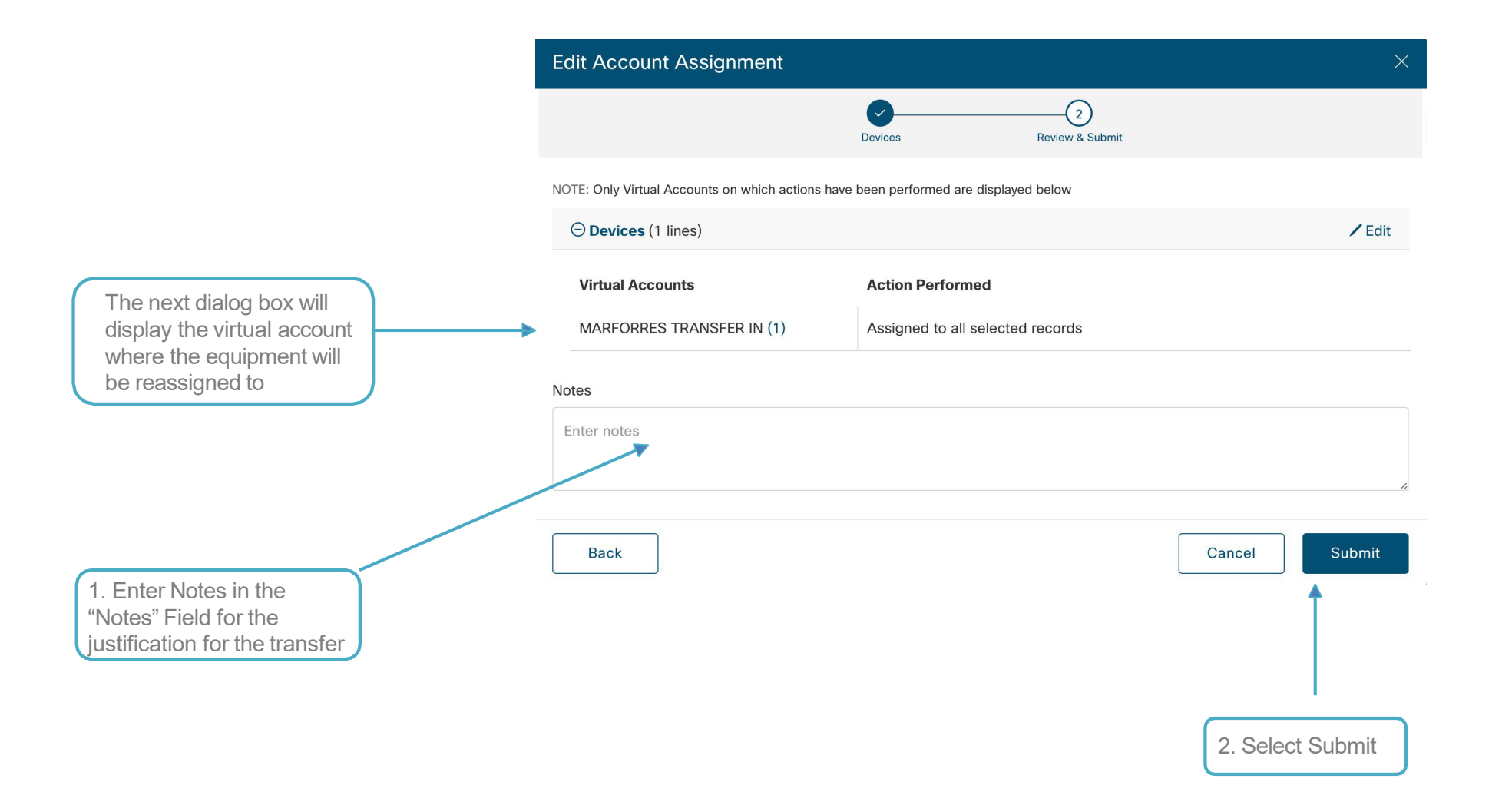

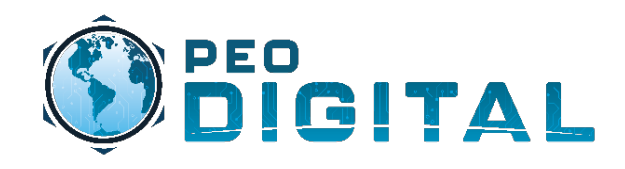

## Managing Assets

### Remove

To have a device removed from the asset list, we will follow the same process as a move, but we will assign the asset to the "Decommission TRANSFER IN" virtual account

|                              | Devices | 2<br>Review & Submit       |                |
|------------------------------|---------|----------------------------|----------------|
| Device"CAT1312B1Q8" Selected |         |                            |                |
| Smart Account                |         |                            |                |
| USMC                         |         |                            | ∽ Remove       |
| Assigned Virtual Accounts    |         | Available Virtual Accounts |                |
| Search by name               | ٩       | decommission tr            | C              |
|                              |         |                            |                |
|                              |         |                            |                |
|                              | Remove  |                            | Add            |
| Back                         | Remove  | Canc                       | Add<br>el Next |

Note: Assets moved into the Decommission TRANSFER IN VA will be periodically scrubbed by the Cisco asset managers.

the assigned virtual account before moving the device to Decommission TRANSFER IN. Failure to due so will result in the device being assigned to both virtual accounts.

1. Users must first remove

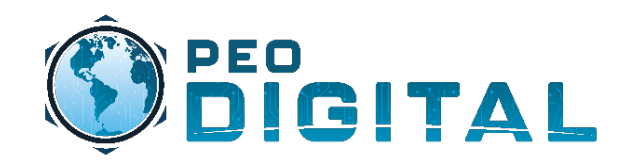

## Managing Assets

### Remove

|                                            | Edit Account Assignment                                |                                                                           | ×                  |
|--------------------------------------------|--------------------------------------------------------|---------------------------------------------------------------------------|--------------------|
|                                            |                                                        | 2<br>Devices Review & Submit                                              |                    |
|                                            | NOTE: Only Virtual Accounts on which actions h         | ave been performed are displayed below                                    |                    |
|                                            | O Devices (1 lines)                                    |                                                                           | ✓ Edit             |
|                                            | Virtual Accounts                                       | Action Performed                                                          |                    |
|                                            | MAGTFTC                                                | Removed from all selected records                                         |                    |
|                                            | Decommission TRANSFER IN (1)                           | Assigned to all selected records                                          |                    |
|                                            | Notes                                                  |                                                                           |                    |
| 1. Enter justification for removing device | Enter notes                                            |                                                                           | lie                |
|                                            | Back                                                   | Cano                                                                      | Submit             |
|                                            |                                                        |                                                                           |                    |
|                                            | Note: Assets mov<br>TRANSFER IN V<br>by the Cisco asse | ed into the Decommission<br>A will be periodically scrubbed<br>tmanagers. | 2. Select "Submit" |

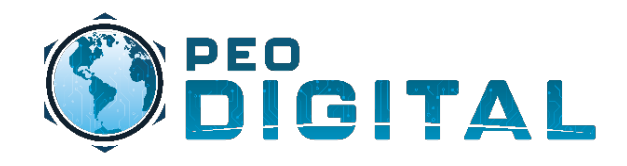

# For advanced Asset Management changes to include bulk changes and splitting HW and SW assets into separate Virtual Accounts:

### Contact: <u>usmcassetmgr@cisco.com</u>

Use the Hardware Request Template at the page linked below to assist in Move, Add, Change, and Remove request. <u>https://usmc-gemss.com/usmc-gemss/gemss-getting-started/</u>

More information on Move, Add, Change, and Remove processes can be found on the GEMSS website. <u>https://usmc-gemss.com/usmc-gemss/gemss-getting-started/</u>
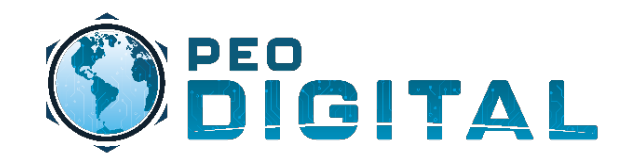

Software Central & MCE

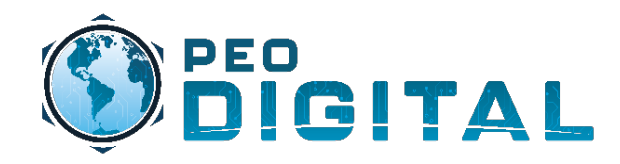

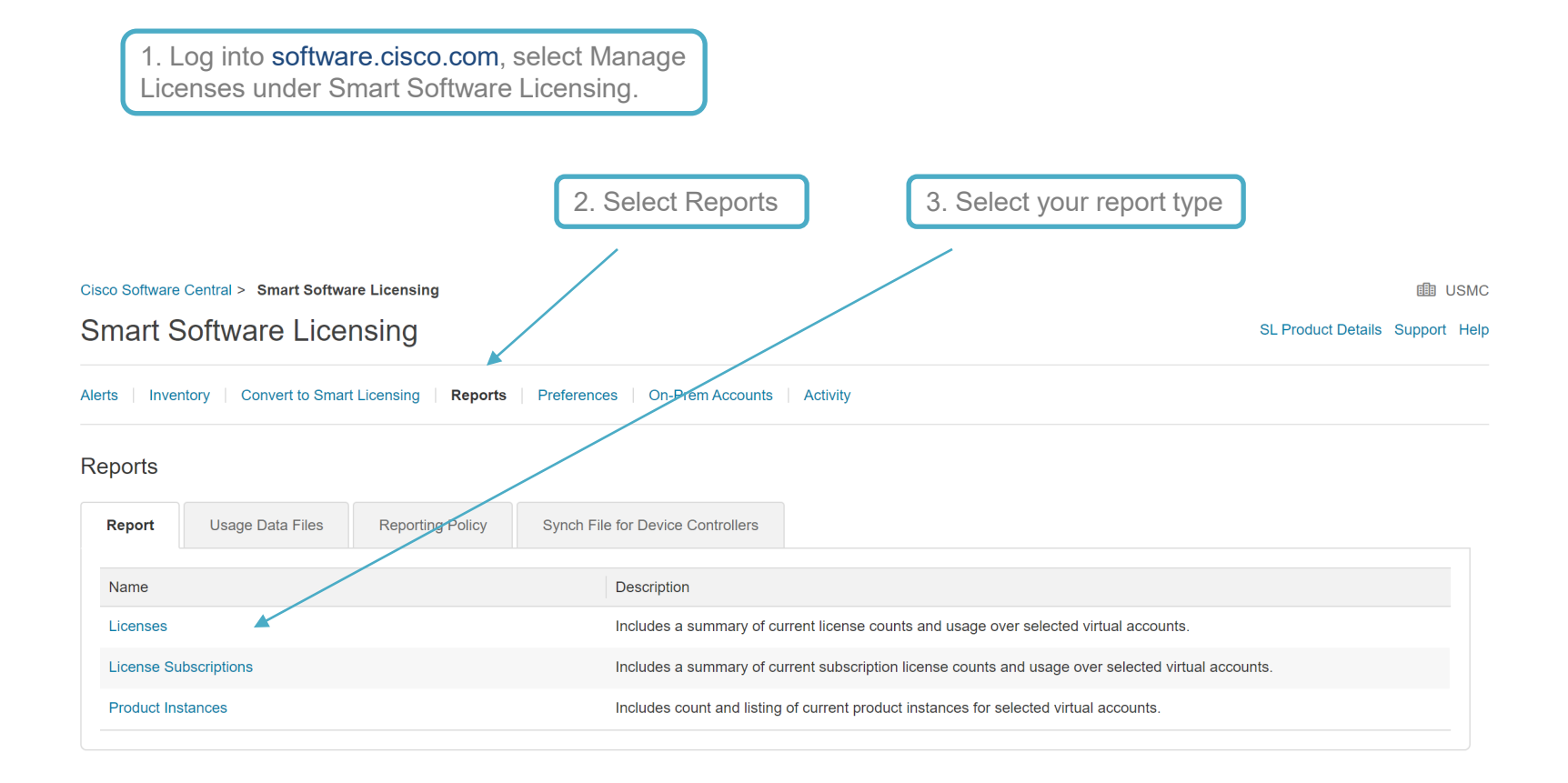

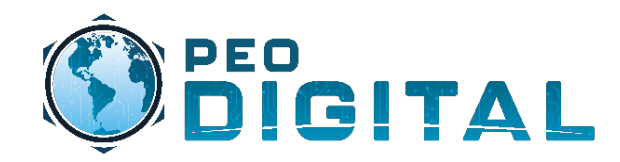

1. A popup window will appear. Fill in and select the desired report filters in the required fields. Cisco Software Central > Smart Software Licensing USMC Smart Software Licensing SL Product Details Support Help 0 × Run License Report Alerts Inventory Convert t \* Name: Licenses Report Reports Description: License Usage by Virtual Account and Type \* Virtual Accounts All Virtual Accounts V Usage Data F Report \* Licenses: All Licenses V Name ☐ Show license transactions in report Licenses Show Advanced Filters License Subscriptions **Product Instances** Run Report Export to CSV Export to XLS Cancel 2. Select Run Report or Export to CSV or XLS

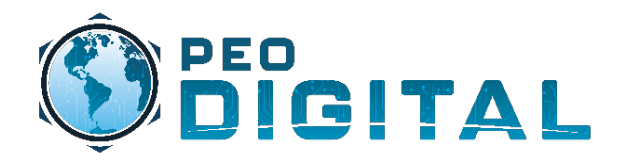

### Generating Reports Software Central

A report will open in a separate window like below. From here you can view the report or export to CSV or XLS.

Licenses Report

2022 Oct 15 13:42:27 USMC

#### Export to CSV | Export to XLS

#### Report Settings

 Title:
 Licenses Report

 Description:License Usage by Virtual Account and Type

 Date:
 2022 Oct 15 13:42:27

 User:

Selected Virtual Accounts: DEFAULT

#### License Summary - All Virtual Accounts

| Licenses                                    | License Tags | Purchased | Available To Use | In Use | Balance | Reserved | Pending Upgrade | Duplicates | Billing |
|---------------------------------------------|--------------|-----------|------------------|--------|---------|----------|-----------------|------------|---------|
| Aironet DNA Advantage Term<br>Licenses      |              | 70        | 10               | 0      | +10     | -        | -               | -          | Prepaid |
| AP Perpetual Networkstack<br>Advantage      |              | 70        | 70               | 0      | +70     | -        | -               | -          | Prepaid |
| ASAv30 Standard - 2G                        |              | 6         | 6                | 0      | +6      | -        | -               | -          | Prepaid |
| Booster Performance License for 4460 Series |              | 0         | 0                | 1      | -1      | -        | -               | -          | Prepaid |
| C2960CX-8P DNA Essentials                   |              | 1         | 1                | 0      | +1      | -        | -               | -          | Prepaid |
| C2960X-48P DNA Essentials                   |              | 2         | 2                | 0      | +2      | -        | -               | -          | Prepaid |
| C3560CX-12P DNA Advantage                   |              | 5         | 5                | 0      | +5      | -        | -               | -          | Prepaid |

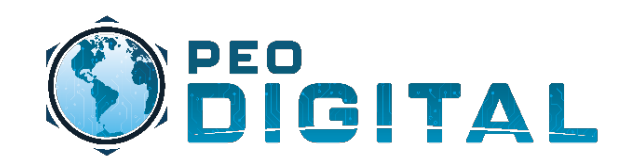

1. Select the devices tab.

|                                                   | ululu My Cisco Entitlements                                                               | Account Oven                                             | view Orders Services & Subscriptions License | s Devices History Reports           |                            | 5                                 |  |  |  |  |  |  |
|---------------------------------------------------|-------------------------------------------------------------------------------------------|----------------------------------------------------------|----------------------------------------------|-------------------------------------|----------------------------|-----------------------------------|--|--|--|--|--|--|
| 2. Use the filter function to find the devices or | ↑ / Devices<br>View Devices                                                               |                                                          |                                              |                                     | Smart Account<br>USMC 🗸    | Virtual Account<br>All Selected 🗸 |  |  |  |  |  |  |
| device you need to move.                          | Filters(2) ☆ ×                                                                            | ⊙ Search All                                             | Q MCE Default                                |                                     | 🛱 Manage Columns           | [] Fullscreen                     |  |  |  |  |  |  |
|                                                   | INVENTORY VIEW         ^           Image: All (212790)         Assigned (156964)          | Your Applied Filters: Inventory View: All 139083 Results | End of Support: Not Passed X                 |                                     |                            | Clear All                         |  |  |  |  |  |  |
| 3 Select All Devices on All Pages                 | O Unassigned (55826)                                                                      | Device Name                                              | Product Number                               | Product Description                 | End of Support             | Device Identifier                 |  |  |  |  |  |  |
| e. coloct / in Devision of / in Fugge             | END OF SUPPORT                                                                            | C Select All On All Pages                                | : 15454-10G-XR                               | ^10G, Any Reach, XFP compatible     | 29-Feb-2024                | S/N:CAT1312B1Q8                   |  |  |  |  |  |  |
|                                                   | Within 3 Months                                                                           | CAT1312B1P9                                              | : 15454-10G-XR                               | ^10G, Any Reach, XFP compatible     | 29-Feb-2024                | S/N:CAT1312B1P9                   |  |  |  |  |  |  |
|                                                   | <ul> <li>Within 12 Months</li> <li>Has Passed</li> </ul>                                  | CAT1312B1PA                                              | : 15454-10G-XR                               | ^10G, Any Reach, XFP compatible     | 29-Feb-2024                | S/N:CAT1312B                      |  |  |  |  |  |  |
|                                                   | O Custom Date                                                                             | CAT1312B1PR                                              | : 15454-10G-XR                               | ^10G, Any Reach, XFP compatible     | 29-Feb-2024                | S/N:CAT1312B                      |  |  |  |  |  |  |
|                                                   | COVERAGE ^                                                                                | C CAT1312B1QB                                            | : 15454-10G-XR                               | ^10G, Any Reach, XFP compatible     | 29-Feb-2024                | S/N:CAT1312B1QB                   |  |  |  |  |  |  |
|                                                   | Not Covered (10485)                                                                       | CAT1312B1NY                                              | : 15454-10G-XR                               | ^10G, Any Reach, XFP compatible     | 29-Feb-2024                | S/N:CAT1312B1NY                   |  |  |  |  |  |  |
|                                                   | Software Only (528)                                                                       | C CAT11345E2Z                                            | : 15454-AIC-I                                | Alarm Interface Card Enh Intl, I-Te | 29-Feb-2024                | S/N:CAT11345E2Z                   |  |  |  |  |  |  |
|                                                   | OWithin 30 Days (21)     (200)                                                            | Show 25 v entries                                        | Showing 1 of 5564 p                          | iges                                | << First < Previous Next > | Last >> Go To 💙                   |  |  |  |  |  |  |
|                                                   | Terms & Condition s   Privacy Data Sheet   Privacy Statement   Cookie Policy   Trademarks |                                                          |                                              |                                     |                            |                                   |  |  |  |  |  |  |
|                                                   |                                                                                           | A pop-up windo<br>Select "Export"                        | ow will appear and option.                   |                                     |                            |                                   |  |  |  |  |  |  |

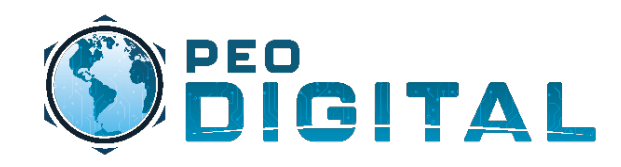

|                      | Export                                        | *                  |                  | ×      |
|----------------------|-----------------------------------------------|--------------------|------------------|--------|
| 2. Enter a File Name | File Type<br>Include<br>Download<br>File Name | CSV CSV CImmediate | ation<br>Offline | ~      |
|                      |                                               |                    | Cancel           | Export |

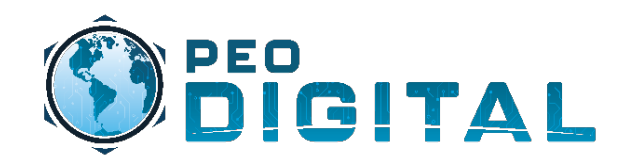

|                             |                                       | Ľ           | . Select Repo            | oris     |         |                    | *                        |                         |                           |                            |                                   |             |
|-----------------------------|---------------------------------------|-------------|--------------------------|----------|---------|--------------------|--------------------------|-------------------------|---------------------------|----------------------------|-----------------------------------|-------------|
| cisco My Cisco Entitlements | Account Overview                      | Orders S    | Services & Subscriptions | Licenses | Devices | History            | Reports                  |                         |                           | Q ∰∦                       | is și                             |             |
| Neports                     |                                       |             |                          |          |         |                    |                          |                         | Smart A                   | ccount<br>USMC √           | Virtual Account<br>All Selected 🔨 | /           |
| 1 Results                   |                                       |             |                          |          |         |                    |                          |                         |                           |                            |                                   |             |
| Request Id                  | Report Name                           |             | Submission Date          |          |         |                    | 1                        | Status                  |                           |                            |                                   |             |
| 1662144823573               | 1662144823573-02-09-2022-18-57-12.zip | <b>b</b>    | 2022-Sep-02 14:5         | 3:43     |         |                    | 2                        | + Comple                | eted                      |                            |                                   |             |
| Show 25 V entries           |                                       | Showing 1 c | of 1 pages               |          | (       | 2. W<br>cha<br>Cor | ′ait fo<br>ange<br>mplet | r Rep<br>from<br>re and | oort St<br>Pendi<br>d Dow | atus to<br>ing to<br>nload | tt > Last >> Go To )              | ۲<br>۲<br>۲ |

Terms & Conditions | Privacy Data Sheet | Privacy Statement | Cookie Policy | Trademarks

The USMC MCE Data Dictionary found at the bottom of this page can help explain report field definitions. <u>https://usmc-gemss.com/usmc-gemss/gemss-getting-started/</u>

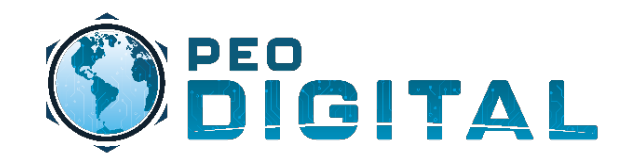

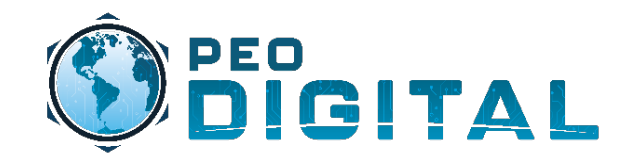

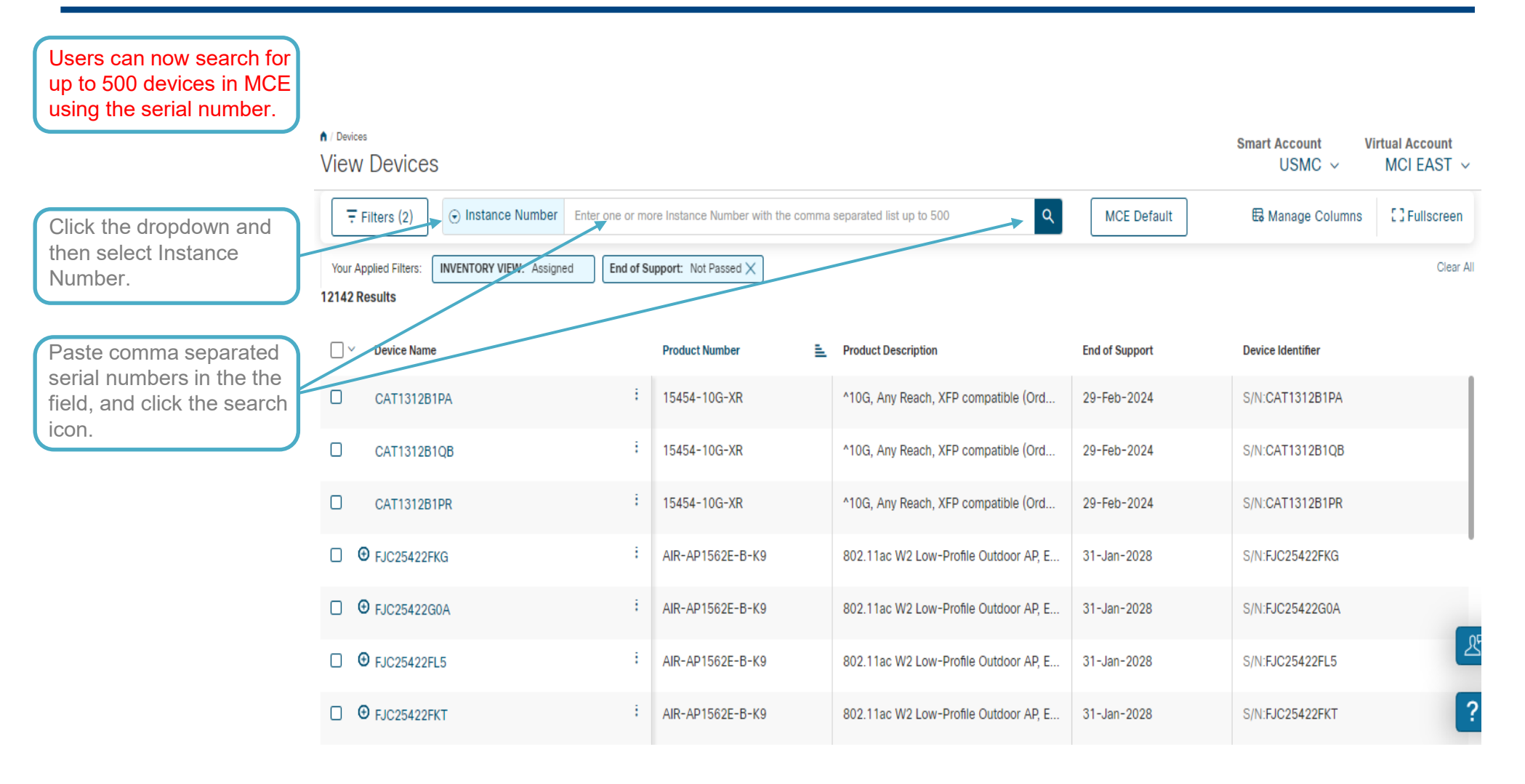

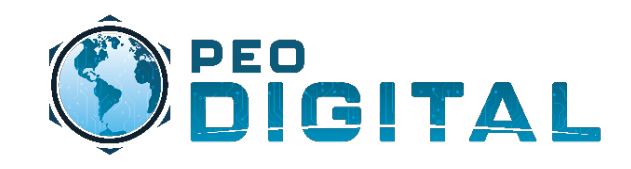

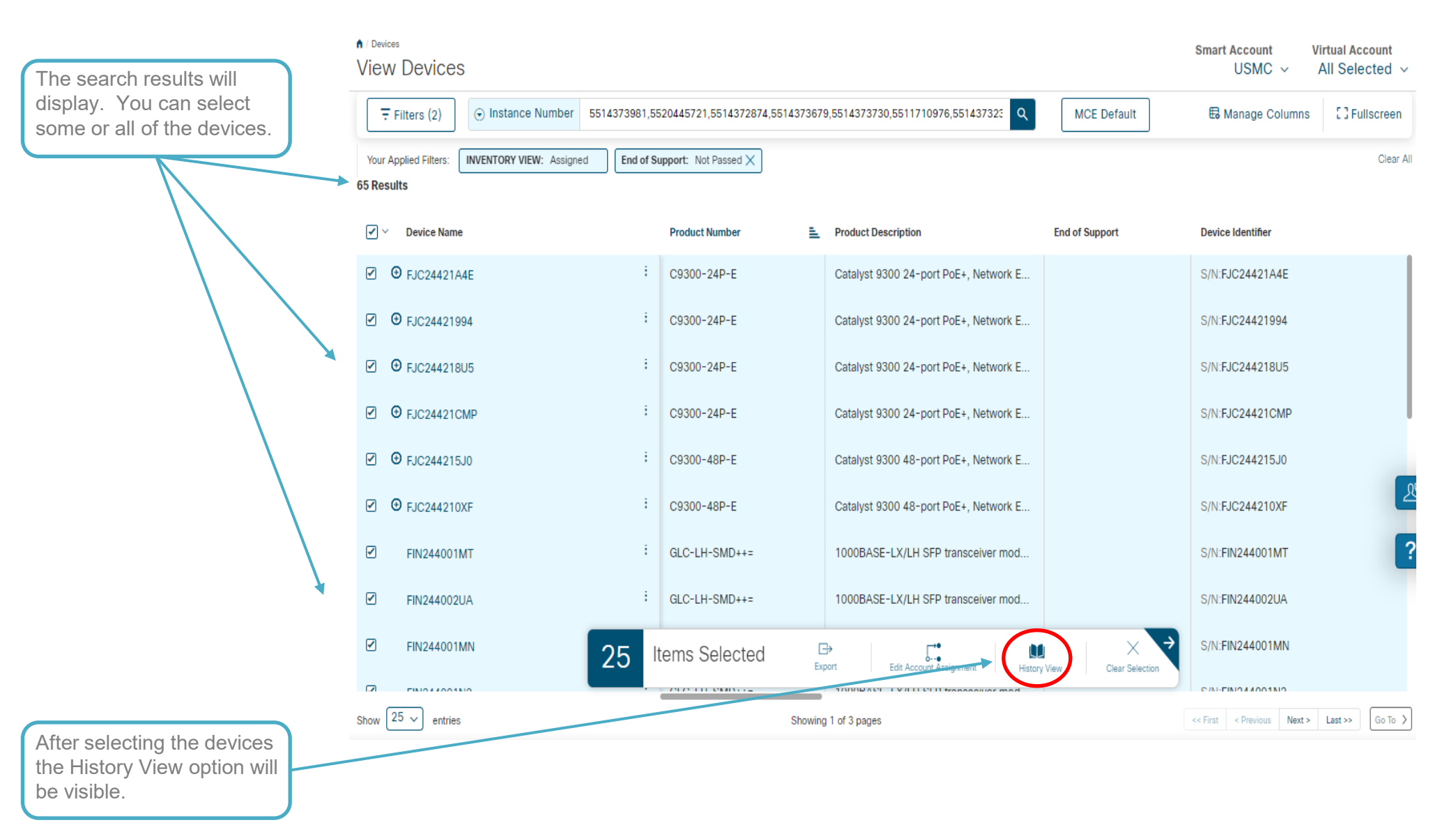

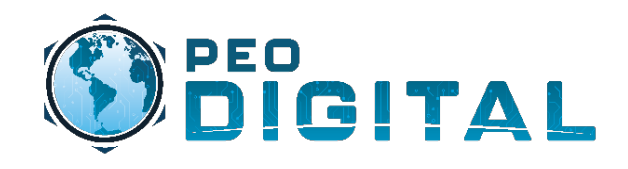

|                                                             | ululu<br>cisco      | <ul> <li>My Cisco Entitl</li> </ul> | ement | S                       | Account Overview | Orders Services & Sut | bscriptions | Licenses Devic  | History     | Reports             | ର୍ 🕻                  | N S          |                               |
|-------------------------------------------------------------|---------------------|-------------------------------------|-------|-------------------------|------------------|-----------------------|-------------|-----------------|-------------|---------------------|-----------------------|--------------|-------------------------------|
|                                                             | n / History<br>View | ,<br>History                        |       |                         |                  |                       |             |                 |             |                     | Smart Account<br>USMC | Vir<br>~ A   | tual Account<br>II Selected v |
| After selecting the History<br>View option, MCE will        | Ŧ                   | Filters 😔 Searc                     | h All |                         | ٩                |                       |             |                 |             |                     | 🗟 Manage C            | olumns       | [] Fullscreen                 |
| display the History Tab and<br>show the history information | 100 Res             | sults                               |       |                         |                  |                       |             |                 |             |                     |                       |              |                               |
| Tor the devices selected.                                   |                     | Event Date                          | F     | Event                   | U                | ser                   |             | Event Details   |             |                     |                       |              | Notes                         |
|                                                             |                     | 04-Apr-2023                         |       | Edit Account Assignment | с                | ISCO SUPPORT          |             | Device OPG24420 | 057 was una | ssigned from Virtu  | ual Account MCB Cam   | ip Lejeune a | removed                       |
|                                                             |                     | 04-Apr-2023                         |       | Edit Account Assignment | с                | ISCO SUPPORT          |             | Device OPG24420 | 03M was un  | assigned from Virt  | ual Account MCB Can   | np Lejeune   | a removed                     |
|                                                             |                     | 04-Apr-2023                         |       | Edit Account Assignment | с                | ISCO SUPPORT          |             | Device OPG24420 | 02B was una | issigned from Virti | ual Account MCB Cam   | ip Lejeune a | a removed                     |
|                                                             |                     | 04-Apr-2023                         |       | Edit Account Assignment | с                | ISCO SUPPORT          |             | Device OPG24420 | 2EU was una | ssigned from Virt   | ual Account MCB Carr  | ip Lejeune a | a removed                     |
|                                                             |                     | 04-Apr-2023                         |       | Edit Account Assignment | С                | ISCO SUPPORT          |             | Device OPG24420 | 24C was una | assigned from Virt  | ual Account MCB Carr  | np Lejeune a | a removed                     |
|                                                             |                     | 04-Apr-2023                         |       | Edit Account Assignment | с                | ISCO SUPPORT          |             | Device OPG24420 | 03R was una | issigned from Virti | ual Account MCB Cam   | ip Lejeune a | a removed                     |
|                                                             |                     | 04-Apr-2023                         |       | Edit Account Assignment | С                | ISCO SUPPORT          |             | Device OPG24420 | 290 was una | ssigned from Virtu  | ual Account MCB Cam   | ip Lejeune a | removed                       |
|                                                             | 0                   |                                     |       |                         |                  |                       |             |                 | -7-         |                     |                       |              | ?                             |

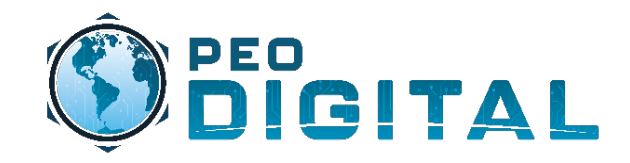

# History Export

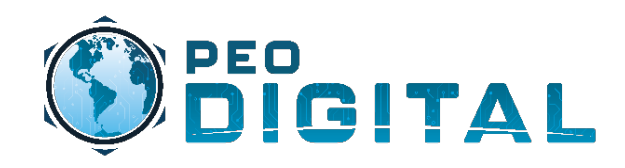

## History Export

|                      |   |                   |              |         | 1. Select the His               | story tab.                               |                                                        |
|----------------------|---|-------------------|--------------|---------|---------------------------------|------------------------------------------|--------------------------------------------------------|
|                      |   | <br>cısco         | My Cisco Ent | itlemen | ts Account Overview Orders Serv | ices & Subscriptions Licenses Device     | s History Reports Q 🕮 🕼 📢                              |
|                      |   | ↑ History<br>View | History      |         |                                 |                                          | Smart Account Virtual Account<br>USMC V All Selected V |
| o find the events.   | - | F                 | ilters 🕞 Sea | rch All | ٩                               |                                          | Manage Columns     Sullscreen                          |
|                      |   | 24813 R           | Event Date   | _       | Event                           | User                                     | Event Details                                          |
| 3. Select the Events |   |                   | 19-Sep-2022  | Ŧ       | Edit Account Assignment         | CISCO SUPPORT                            | Device FCW2244F0XY was unassigned from Virtual Ac      |
|                      |   |                   | 19-Sep-2022  |         | Edit Account Assignment         | CISCO SUPPORT                            | Device FCW2244F0XY was assigned to Virtual Accoun      |
|                      |   | Ø                 | 19-Sep-2022  |         | Edit Account Assignment         | CISCO SUPPORT                            | Device FXS2251Q3L9 was unassigned from Virtual Ac      |
|                      |   |                   | 19-Sep-2022  |         | Edit Account Assignment         | CISCO SUPPORT                            | Device FXS2251Q3L9 was assigned to Virtual Accoun      |
|                      |   |                   | 19-Sep-2022  |         | Edit Account Assignment         | AMY.BECKER@USMC.MIL                      | Device WZP25040G0Z was assigned to Virtual Accou       |
|                      |   |                   | 19-Sep-2022  |         | Edit Account Assignment         | AMY.BECKER@USMC.MIL                      | Device WZP25040FYQ was assigned to Virtual Accor       |
|                      |   |                   | 19-Sep-2022  |         | Edit Account Assignment         | AMY.BECKER@USMC.MIL                      | Device WZP252500MB was assigned to Virtual Account     |
|                      |   |                   | 19-Sep-2022  |         | Edit Account Assignment         | AMY.BECKER@USMC.MIL                      | Device WZP252500HV was assigned to Virtual Accou       |
|                      |   |                   | 19-Sep-2022  |         | Edit Account Assignment         | AMY.BECKER@USMC.MIL                      | Device WZP252500LW was assigned to Virtual Accou       |
|                      |   |                   | 19-Sep-2022  |         | Edit Acco                       | Export Clear Se                          | ection FNS252709JG was assigned to Virtual Accoun      |
|                      |   | Show 2            | 5 🗸 entries  |         | Showing 1 of 9                  | 993 pages                                | << First < Previous Next > Last >> Go To 2             |
|                      |   |                   |              |         |                                 |                                          |                                                        |
|                      |   |                   |              |         | A pop-up<br>Select "E           | window will appear ar<br>Export" option. | nd                                                     |

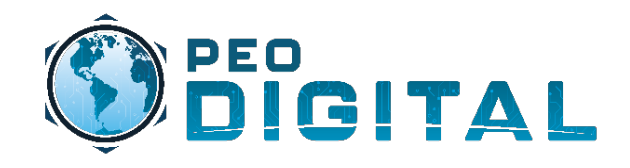

## History Export

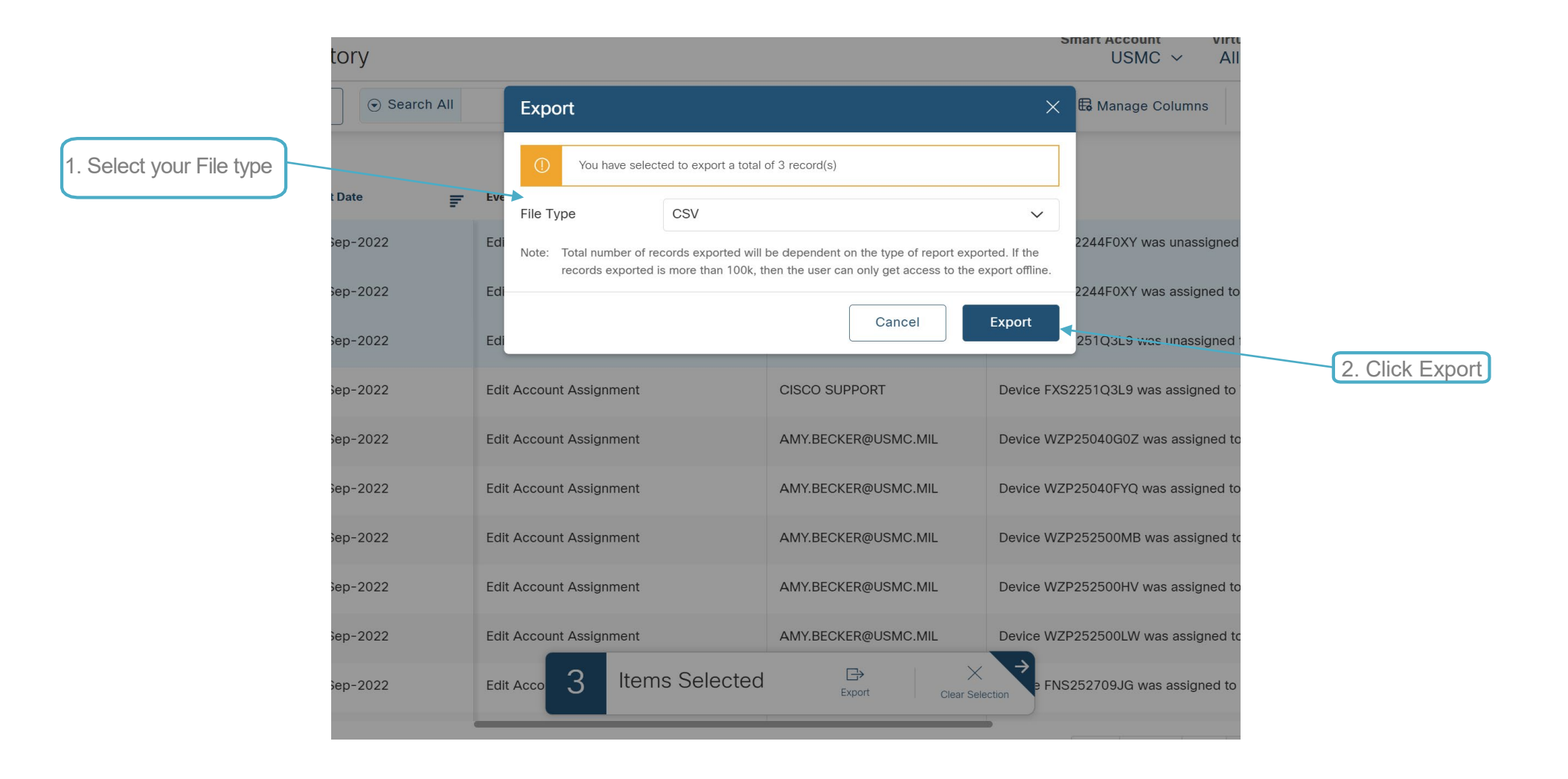

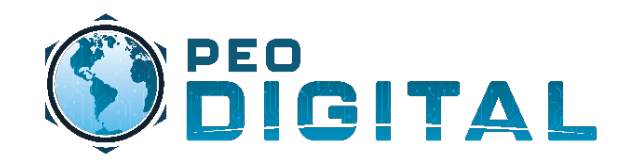

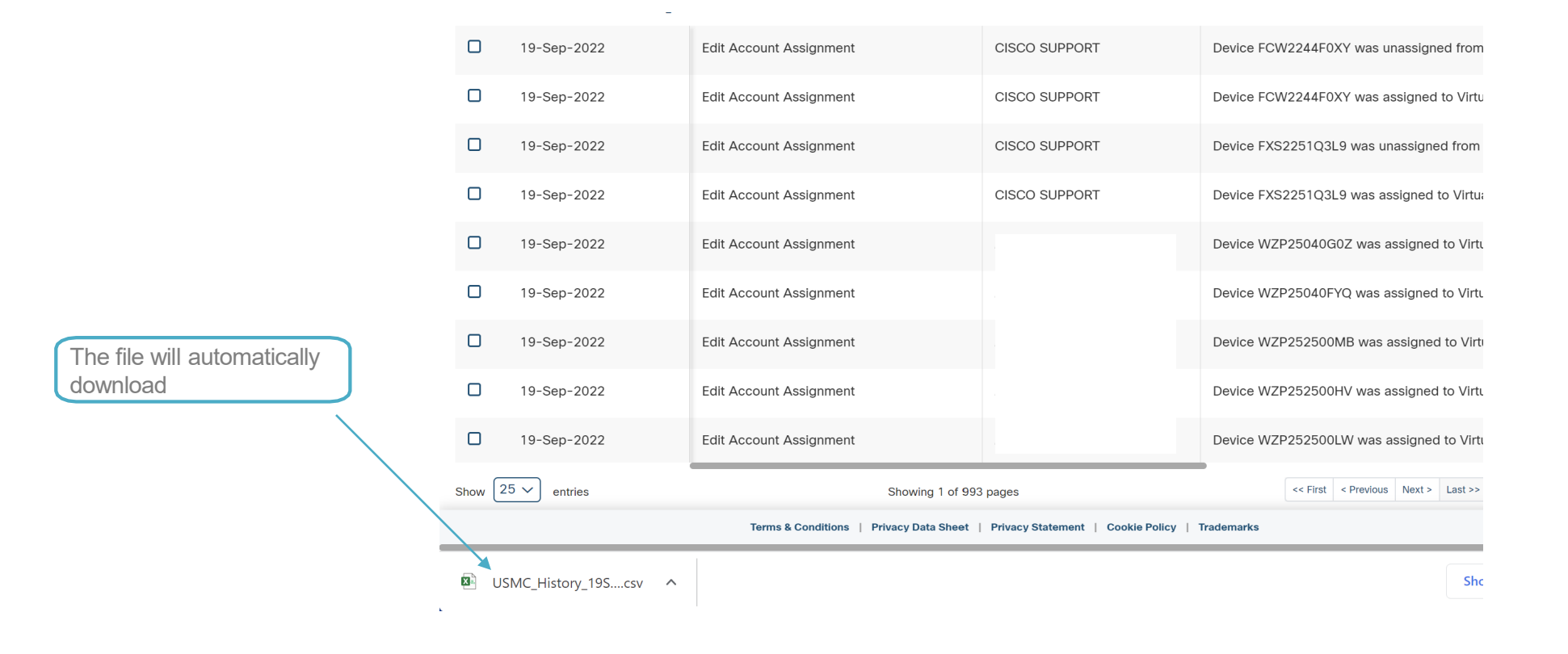

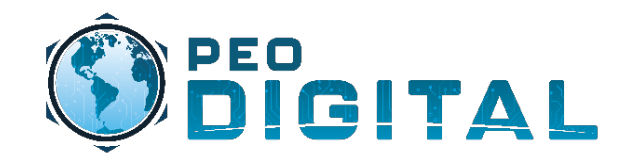

## **Smart Software Licensing**

Alerts

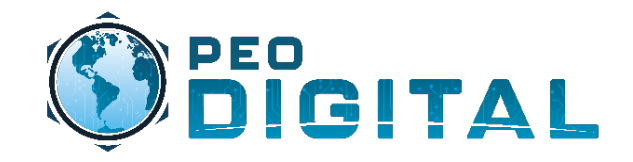

## User(s) must review and respond to their assigned Virtual Account alerts.

Additional support is available by contacting <u>USMCHTOM@Cisco.com</u> or <u>USMC-GEMSS@fcnit.com</u>

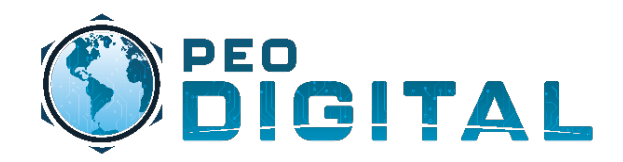

## Smart Software Licensing

**Alerts Review** 

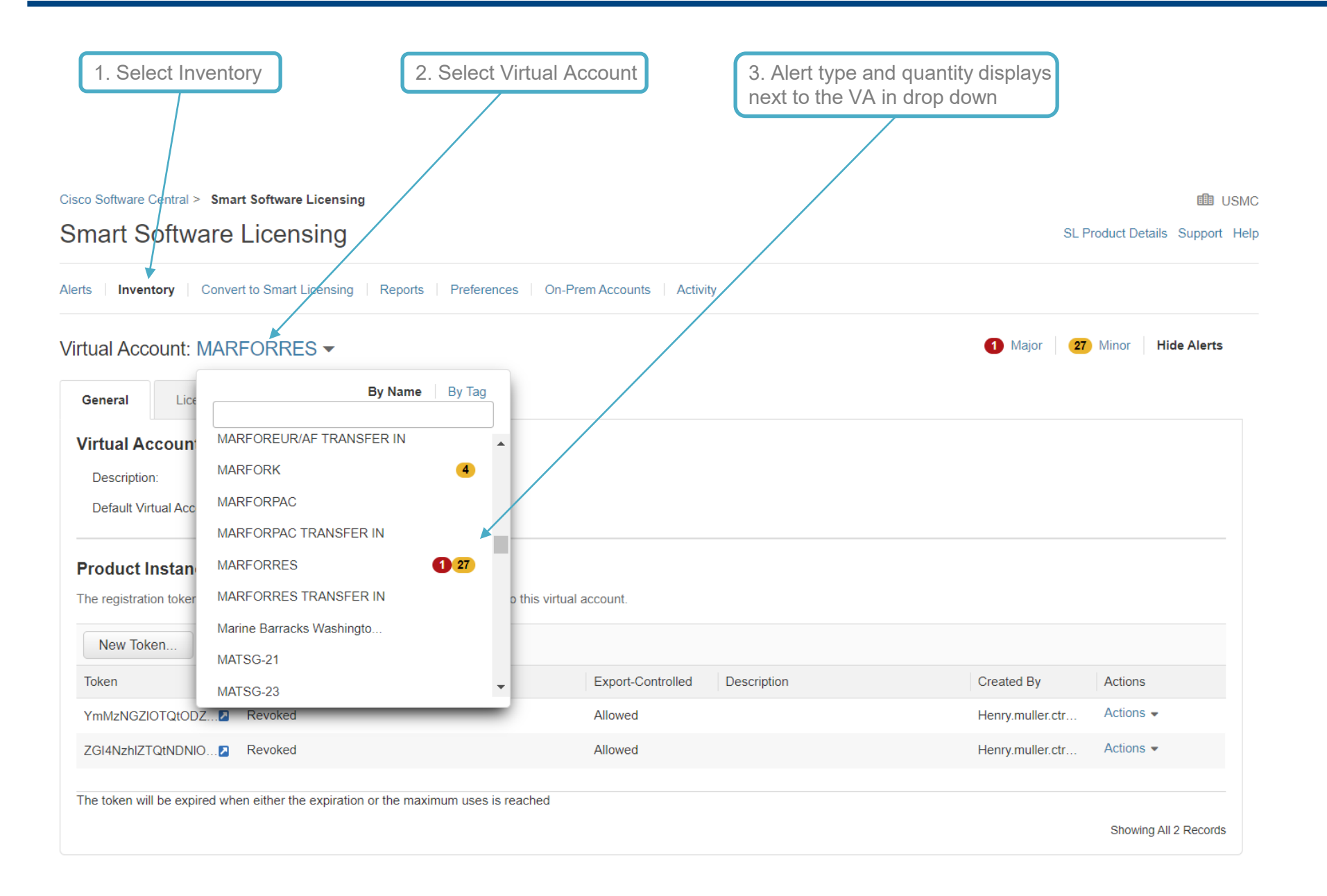

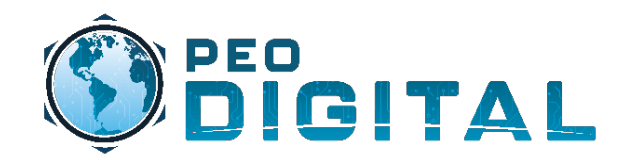

## Smart Software Licensing

#### **Alerts Review**

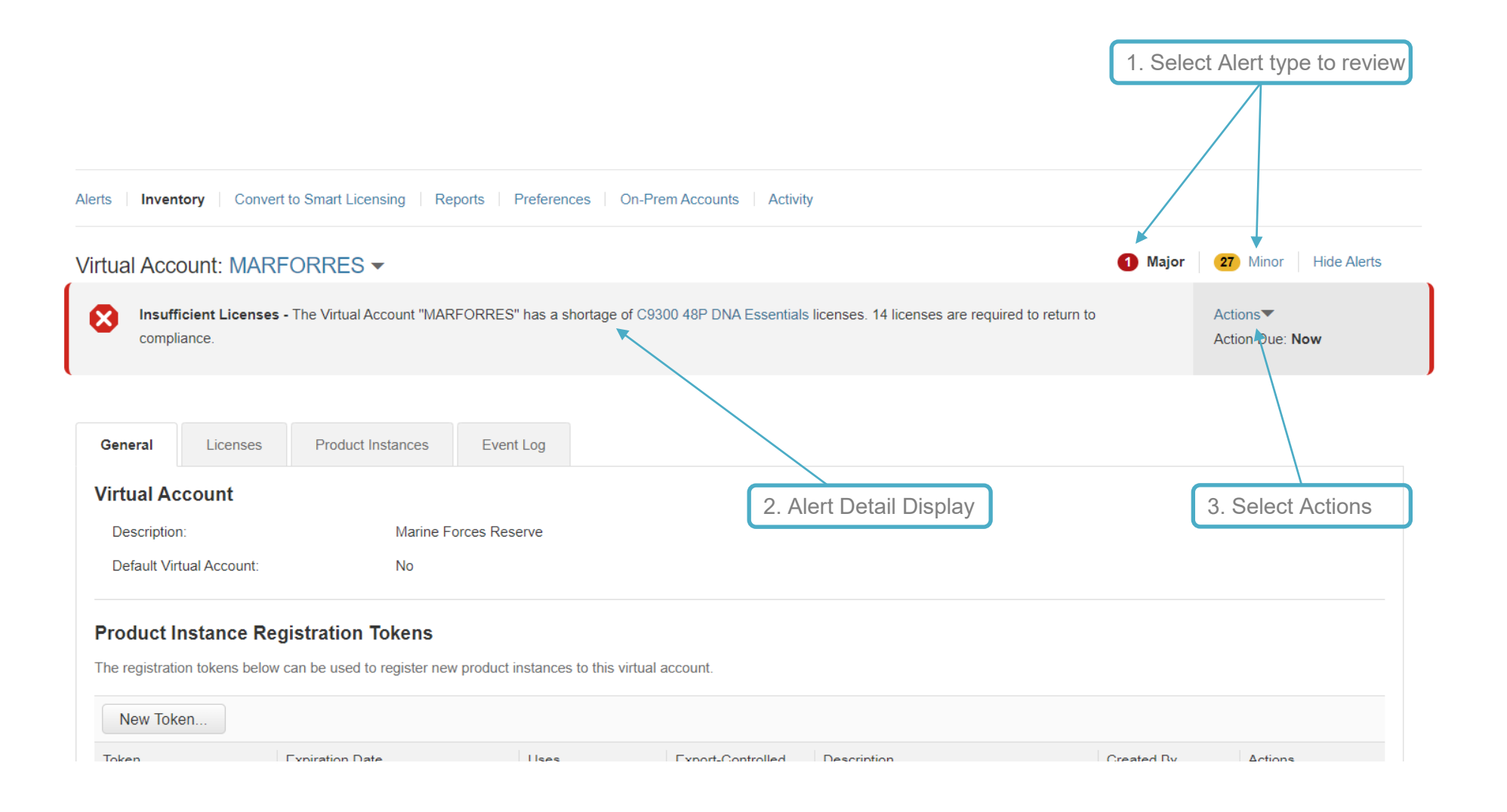

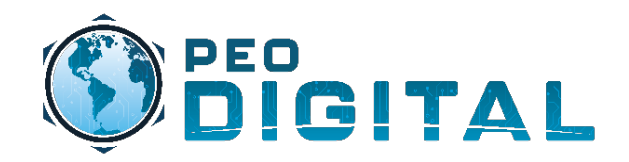

### Smart Software Licensing Alerts Action

#### 1 Major 27 Minor Hide Alerts Virtual Account: MARFORRES -Insufficient Licenses - The Virtual Account "MARFORRES" has a shortage of C9300 48P DNA Essentials licenses. 14 licenses are required to return to $\mathbf{x}$ Transfer Licenses compliance. Troubleshoot. 1. Select Actions General Licenses Product Instances Event Log Virtual Account Description: Marine Forces Reserve General Licenses Product Instances Event Log Default Virtual Account: No **Transfer Licenses Between Virtual Accounts** Virtual Account: Select Virtual Account Transfer From License Billing Purchased In Use Balance Transfer C9300 48P DNA Essentials Prepaid 0 50 -14 (50 Reserved) Some of these licenses have been reserved on product instances, so they are not available to be transferred. Insufficient Licenses The Virtual Account "MARFORRES" has a shortage of "C9300 48P DNA Essentials" licenses. 14 licenses are required to return to compliance. Troubleshooting Details There are insufficient "C9300 48P DNA Essentials" licenses in the Virtual Account "MARFORRES" to cover what is required by the product instances. Potential solutions are listed below and additional information can be found on the Details tab. Transfer between Virtual Accounts: If available, transfer licenses from another Virtual Account to this Virtual Account. Transfer Licenses. · If available, move one or more product instances from this Virtual Account to a Virtual Account with sufficient licenses. Modify Feature Usage: · Disable the features on product instances that require this license type

#### Purchase:

- · Purchase additional licenses to cover the shortage.
- If available, purchase an upgrade of a lower level license type to one that is sufficient to cover your usage.

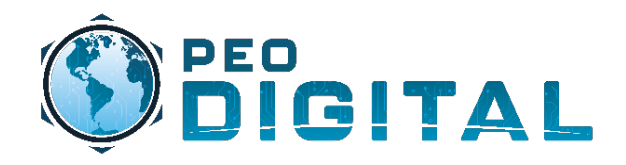

## Smart Software Licensing

#### Alerts Help

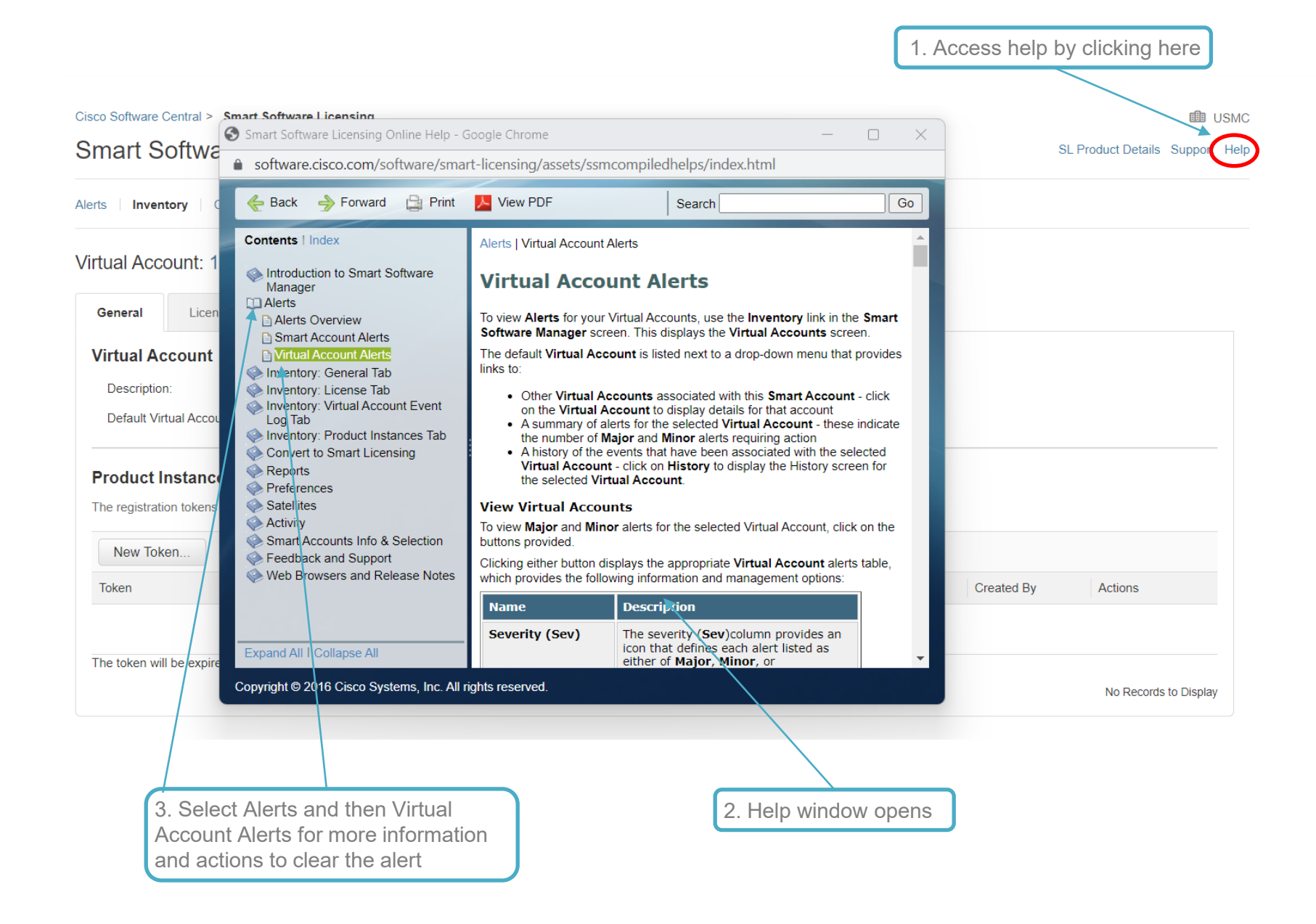

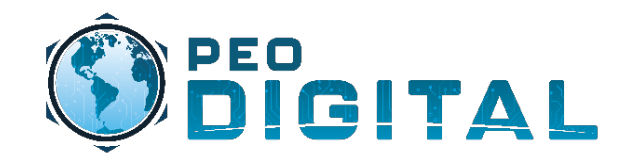

## Self-Paced Training

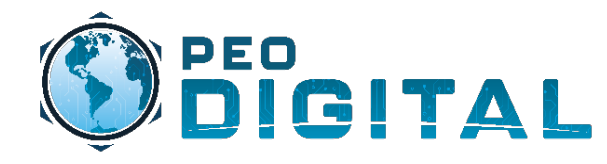

### **GEMSS Self-Paced Training**

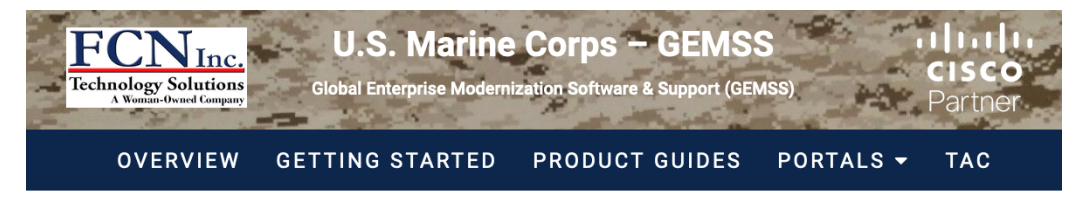

#### U.S. Marine Corps – Smart Account Training

Smart Account Self-Paced Training

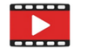

#### Introduction to Smart Accounts

This video covers an overview of Smart Account including the different types of Smart Account and its benefits. It also provides a quick demo of the Smart Account UI navigation on software.cisco.com.

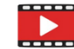

#### Introduction to Smart Licensing

This video covers an overview of Cisco Smart Licensing including the difference between traditional and Smart Licenses, the benefits and how to access and manage these Smart Licenses on software.cisco.com.

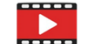

#### How to Manage Smart Licensing Video

This video covers a high-level overview of how to manage Smart Licenses in Cisco Software Central.

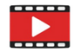

#### **Create a Virtual Account**

This video covers an overview of Virtual Account including the benefits of Virtual Account, best practices and a demo on how to create a Virtual Account.

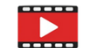

#### Virtual Account Tagging (Tutorial)

Discover how to group Virtual Accounts with Virtual Account Tagging to save time and organize your Smart Account.

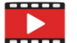

#### Virtual Account Tagging (Best Practice)

1. Add flexibility when configuring Virtual Account Tags.

- 2. Base your tags on your Virtual Account structure.
- 3. Be specific, but not TOO specific.

USMC GEMSS Website: https://usmc-gemss.com/usmc-gemss/gemss-smart-account-training/

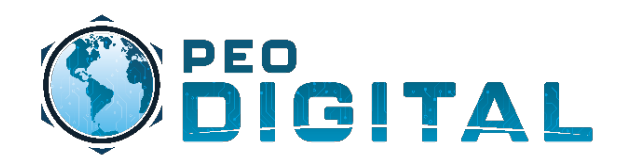

### GEMSS Contract # 204250592

### Quick Links

- GEMSS Website (Getting Started):
   <u>https://usmc-gemss.com/usmc-gemss/gemss-getting-started/</u>
- Cisco.com <u>https://cisco.com</u>
- My Cisco Entitlements: <u>https://mce.cisco.com</u>
- Smart Licensing: <u>https://software.cisco.com</u>
- GEMSS Move, Add, Change, and Remove (MACR) document
   <u>https://usmc-gemss.com/usmc-gemss/gemss-getting-started/</u>

### **Escalation Support:**

- HTOM: <u>usmchtom@cisco.com</u>
- Licensing Support: <u>usmclicensing@external.cisco.com</u>
- After Hours: <u>ggsghtom@epage.cisco.com</u>

### <u>Questions / More Information / Process Guides:</u>

- USMC GEMSS Website: <u>https://usmc-gemss.com</u>
- FCN Support Email: <u>USMC-GEMSS@fcnit.com</u>

### Technical Assistance Center (TAC):

 USMC GEMSS Cisco Support: <u>https://usmc-gemss.com/usmc-gemss/gemss-program-support-cisco/</u>

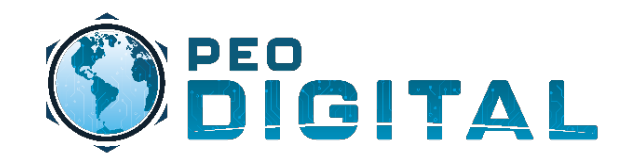

## **Questions?**

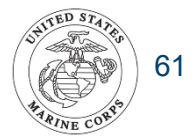

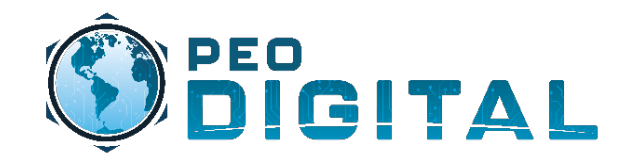

## **Administrator Level Training**

**Access Request Approval** 

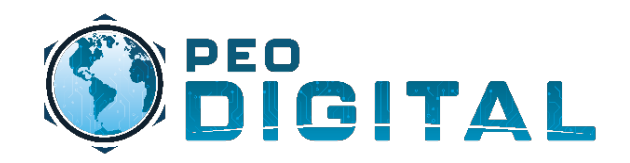

### **Administrator Training**

### Access Request Approval

| Cisco Software Central ><br>Manage Sma | Manage Smart Ac | <sub>count</sub><br>ts |                                                                              | As a Smart Acco<br>have the option f<br>access under the         |                             | ⑪ USMC 〜<br>Help |           |        |   |
|----------------------------------------|-----------------|------------------------|------------------------------------------------------------------------------|------------------------------------------------------------------|-----------------------------|------------------|-----------|--------|---|
| Account Properties Vir                 | tual Accounts   | Jsers Custom T         | ags Requests Notifica                                                        | ations (125) Event                                               | Log                         |                  |           |        |   |
| Access Requests 7                      | Request A       | utomation              | Block                                                                        |                                                                  |                             |                  |           |        |   |
|                                        |                 |                        |                                                                              |                                                                  |                             |                  | Search    |        | 0 |
| Requestor                              | Cisco.com ID    | Email                  | Company                                                                      | Date of Request                                                  | Туре                        | Status           | Action By | Advice |   |
|                                        |                 |                        | Department of Na                                                             | 2021-Jul-08, 16:00                                               | -                           | Approved         | Ivangink  | -      |   |
|                                        |                 |                        | US DEPT OF TH                                                                | 2021-Jun-17, 17:44                                               | -                           | Declined         | Ivangink  | -      |   |
|                                        |                 |                        | SPAWAR HQ                                                                    | 2021-Jun-17, 10:58                                               | -                           | Approved         | lvangink  | -      |   |
|                                        |                 |                        | SPAWAR HQ                                                                    | 2021-Jun-17, 10:58                                               | -                           | Declined         | Ivangink  | -      |   |
|                                        |                 |                        | US FLEET FORC                                                                | 2021-Jun-02, 16:20                                               | -                           | Approved         | lvangink  | -      |   |
|                                        |                 |                        | Department of Na                                                             | 2021-May-20, 14:28                                               | -                           | Pending          | -         | 0      |   |
|                                        |                 | Unde<br>reque<br>statu | er the "requests" tab y<br>esting access to the a<br>is is "pending", you ca | you will see a list<br>account and their<br>an click the link to | of individu<br>status. If a | uals<br>a<br>or  |           |        |   |

deny a request.

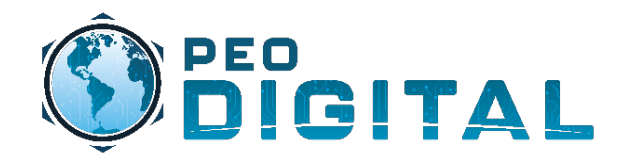

### Administrator Training

### Access Request Approval

|                                                                               | Access Requests 8 Request                                                                                                    | Automation Block                                                                                                    |
|-------------------------------------------------------------------------------|----------------------------------------------------------------------------------------------------|----------------------------------------------------------------------------------------------------|
|                                                                               |                                                                                                    |                                                                                                    |
|                                                                               | Account Details                                                                                                    |                                                                                                    |
|                                                                               | Account Domain Identifier:                                                                                                    | usmc.mil                                                                                                    |
|                                                                               | Account Name:                                                                                                    | USMC                                                                                                    |
|                                                                               | Account Type:                                                                                                    | Customer Smart Account                                                                                                    |
|                                                                               | Requested By                                                                                                    |                                                                                                    |
|                                                                               | Cisco ID:                                                                                                    | ChestyPuller1775                                                                                                    |
|                                                                               | Full Name:                                                                                                    | Chesty Puller                                                                                                    |
|                                                                               | Email Address:                                                                                                    | chesty.puller@usmc.mil                                                                                                    |
|                                                                               | Company / Organization Name:                                                                                                    | 2nd Marine Division                                                                                                    |
|                                                                               | Phone:                                                                                                    | <b>1</b> + 800-627-4637                                                                                                    |
|                                                                               | Request Detail                                                                                                    |                                                                                                    |
|                                                                               | Date of Request:                                                                                                    | 2021-Jul-12, 14:54                                                                                                    |
| Review the reason for request and verify the correct information is included. | Type of Request Reason for Request:                                                                                                    | -<br>Need to access Smart Software Manager to convert traditional licenses to Smart Licenses.                                                                                                    |
|                                                                               | Available Actions<br>Select to Approve or Decline the Request                                                                                                    | and then complete the required information if necessary.                                                                                                    |
| Select "Approve" or "Decline" based on the reason for                         | NOTE: You can allow resellers authorized by Cisc<br>can add additional Authorized Channels or stop a<br>agree that your Authorized Channel is acting on y<br>grant your Authorized Channel(s) access to any in | to to resell our products (your "Authorized Channel") access to your Smart Account, if you chose. You<br>ccess through this tool at any time. By selecting the submit button and approving the request, you<br>our behalf, that you are responsible for your Authorized Channels' actions and that you affirmatively<br>iformation in your Smart Account. |
| request provided.                                                             | O Approve                                                                                                    |                                                                                                    |
|                                                                               |                                                                                                    |                                                                                                    |

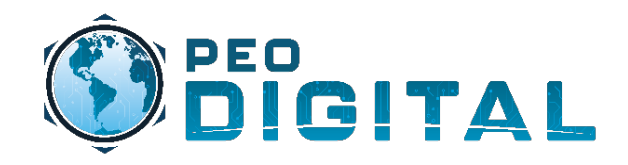

### Administrator Training Access Request Approval

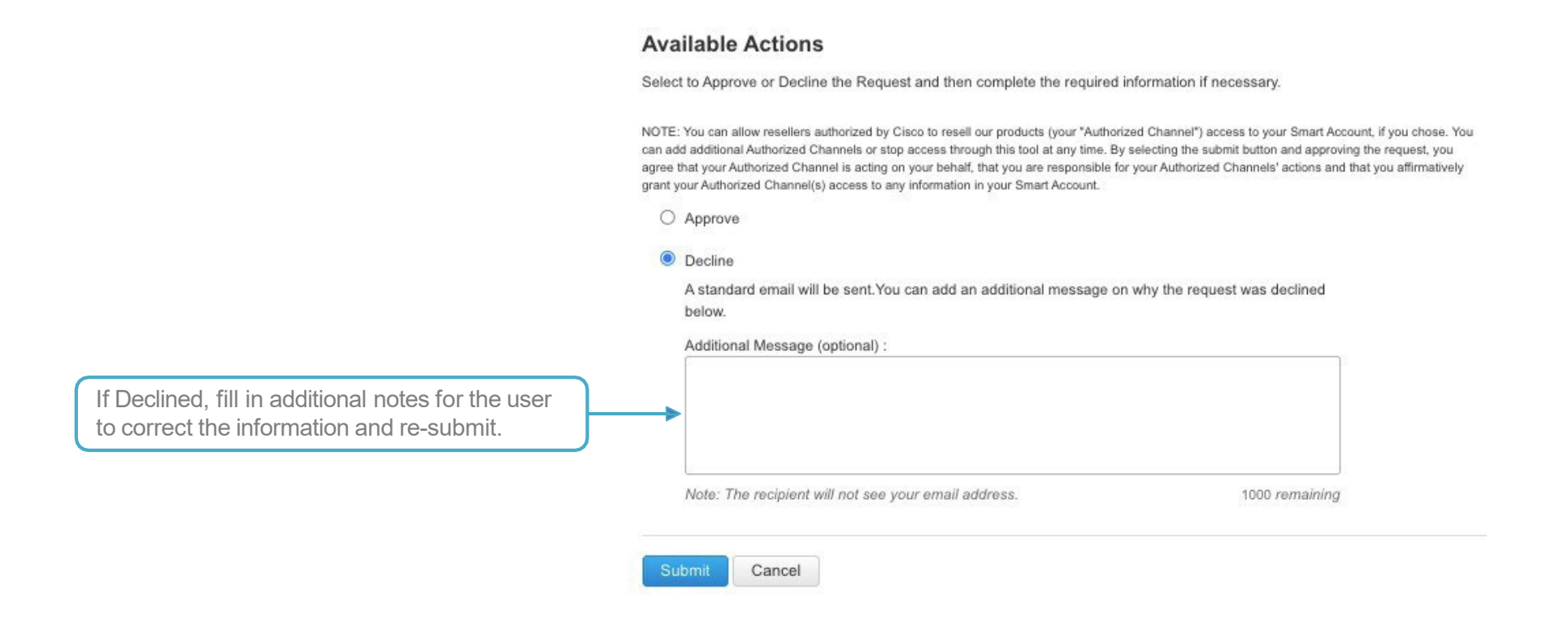

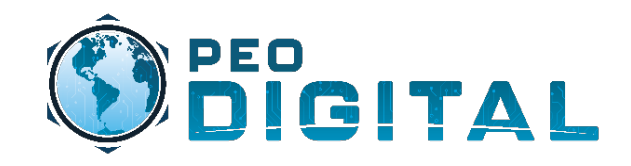

### **Administrator Training**

### Access Request Approval

If Approved, you can select the Virtual Account to assign based on the information provided in the request.

|                           | Virtual Account User                                                                                                    |                                                                                                    |                                                                                                    |                                                                                                    |                                                                                                    |
|---------------------------|----------------------------------------------------------------------------------------------------|----------------------------------------------------------------------------------------------------|----------------------------------------------------------------------------------------------------|----------------------------------------------------------------------------------------------------|----------------------------------------------------------------------------------------------------|
|                           |                                                                                                    | ,                                                                                                    |                                                                                                    |                                                                                                    |                                                                                                    |
| ailable Virtual Accounts: |                                                                                                    |                                                                                                    |                                                                                                    | Assigned Virtual Accounts:                                                                                                    |                                                                                                    |
|                           |                                                                                                    | By Name   By Tag                                                                                                    |                                                                                                    |                                                                                                    | By Name   By Ta                                                                                                    |
| Search by Virtual Accoun  | t Name                                                                                                    |                                                                                                    |                                                                                                    | Search by Virtual Account Name                                                                                                    |                                                                                                    |
| Name                      |                                                                                                    | Description                                                                                                    |                                                                                                    | Name                                                                                                    |                                                                                                    |
| MARFORPAC                 |                                                                                                    |                                                                                                    |                                                                                                    | 2nd MarDiv                                                                                                    | Account and<br>Children                                                                                                    |
| 2nd MAW                   |                                                                                                    |                                                                                                    |                                                                                                    |                                                                                                    |                                                                                                    |
| 2nd MLG                   |                                                                                                    |                                                                                                    | Assign Account and                                                                                                    |                                                                                                    |                                                                                                    |
| 8th Comm                  |                                                                                                    |                                                                                                    |                                                                                                    |                                                                                                    |                                                                                                    |
| 2nd MarDiv                |                                                                                                    | 1                                                                                                    | Assign Account Only >                                                                                                    |                                                                                                    |                                                                                                    |
| 1st MLG                   |                                                                                                    |                                                                                                    | < Unassign Selected                                                                                                    |                                                                                                    |                                                                                                    |
| 13th MEU                  |                                                                                                    |                                                                                                    | << Unassign All                                                                                                    |                                                                                                    |                                                                                                    |
| 1st MarDiv                |                                                                                                    |                                                                                                    |                                                                                                    |                                                                                                    |                                                                                                    |
| 22nd MEU                  |                                                                                                    |                                                                                                    |                                                                                                    |                                                                                                    |                                                                                                    |
|                           |                                                                                                    |                                                                                                    |                                                                                                    |                                                                                                    |                                                                                                    |
|                           | Search by Virtual Account<br>Name<br>MARFORPAC<br>2nd MAW<br>2nd MLG<br>8th Comm<br>3th Comm<br>2nd MarDiv<br>1st MLG<br>1st MLG<br>1st MLG<br>1st MarDiv<br>22nd MEU | Search by Virtual Account Name Name MARFORPAC 2nd MAW 2nd MLG 8th Comm 2nd MarDiv 1st MLG 1st MLG 1st MLG 1st MarDiv 2nd MarDiv 2nd MarDiv 2nd MarDiv | By Name   By Tag       Search by Virtual Account Name       Name     Description       Image: MARFORPAC     Image: Marger Account Marger Account Account Account Accou | By Name   By Tag   Search by Virtual Account Name   Name   Description   MARFORPAC   2nd MAW   2nd MLG   8th Comm   8th Comm   8th Comm   2nd MarDiv   1st MLG   1st MLG   1st MLG   1st MLG   1st MarDiv   2nd MEU | By Name   By Tag   Search by Virtual Account Name   Name   Description   MARFORPAC   2 nd MAW   2 nd MLG   8 th Comm   2 nd MarDiv   1 st MLG   1 st MLG   1 st MLG   1 st MLG   2 nd MarDiv   2 nd MarDiv   Assign Account and Children >   < Unassign Selected |

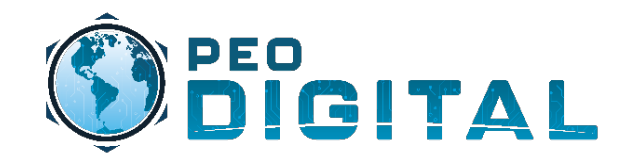

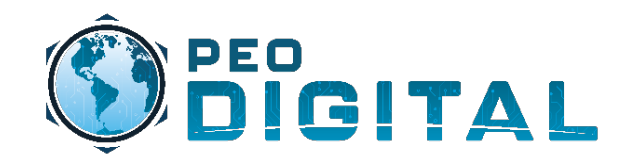

| Navigate to the "Users" tab. | Account Proj | perties Virtual Accounts | Users Custom Tag      | s Requests Notification                                                                                                    | ons (7) Event Log                                                                                                    |                 |                |         |
|------------------------------|--------------|--------------------------|-----------------------|----------------------------------------------------------------------------------------------------|----------------------------------------------------------------------------------------------------|-----------------|----------------|---------|
|                              | Users        |                          |                       |                                                                                                    |                                                                                                    |                 |                |         |
| Select "User Groups"         | Users        | User Groups              |                       |                                                                                                    |                                                                                                    |                 |                |         |
| elect "Create User Group"    |              | reate User Group         | Assign Group from And | other Smart Account                                                                                                    | Delete Selected                                                                                                    | Export Selected |                |         |
|                              |              | User Group ↑             | Smart Account         | Account Access                                                                                                    | Role                                                                                                    | Users           | Group Owners   | Actions |
|                              |              | ~                        | •                     | ~                                                                                                    | •                                                                                                    |                 |                |         |
|                              |              | JSOC - MARFORSOC         | USMC                  | IIIMEF and its Children<br>MCTSSA and its Children<br>MCIA and its Children<br>MCWL and its Children<br>MARFORCYBER and its | Virtual Account User<br>Virtual Account User<br>Virtual Account User<br>Virtual Account User<br>Virtual Account User | 1               | Michael Torres | Actions |
|                              |              | Manpower                 | USMC                  |                                                                                                    | *                                                                                                    | 4               | MARC WOOLSON   | Actions |
|                              |              | MCCES                    | USMC                  | MCIA<br>MARCENT<br>9th Comm<br>1st MarDiv                                                                                   | Virtual Account Administr<br>Virtual Account Administr<br>Virtual Account Administr<br>Virtual Account Administr     | 1               | Michael Torres | Actions |

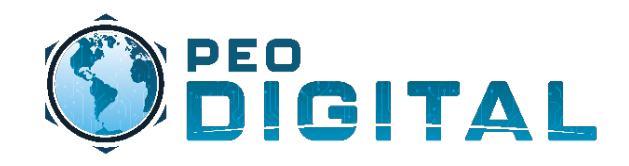

|                                                                                                    | Account Properties                                                                                                    | Virtual Accounts Users Custom Tags Requests Notific                                                                                                    | cations 145 Event Log |                              |  |
|----------------------------------------------------------------------------------------------------|----------------------------------------------------------------------------------------------------|----------------------------------------------------------------------------------------------------|-----------------------|------------------------------|--|
|                                                                                                    | Accounts                                                                                                    |                                                                                                    |                       |                              |  |
|                                                                                                    |                                                                                                    | STEP <b>1</b><br>Select Name and Users                                                                                                    |                       | STEP 2<br>Assign to Accounts |  |
| The "Group Name" will be<br>"Virtual Account Name –<br>Users" or "Virtual Account<br>Name – Admin" depending on<br>the type of access the group<br>will have.<br>The "Description" will be<br>"Virtual Account Name -<br>Users" or "Virtual Account<br>Name – Admin".<br>Sele | Group Name and<br>Choose the group<br>* Group Name:<br>Description:<br>Method:<br>Users to Add<br>Cancel Next<br>Cancel Next | d Users<br>p name and the users in the group<br>I MEF - Users<br>I Mobile Expeditionry Force - Users<br>Add Users Manually v<br>Cisco user ID's or email addresses, comma separated | Make owner            | Add                          |  |

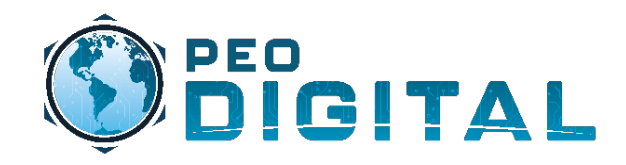

|                        | Account Properties   Virtual Accounts   Users   Custom 1                     | Tags Requests Notifications 125 Event Log |                  |  |  |  |  |  |  |
|------------------------|------------------------------------------------------------------------------|-------------------------------------------|------------------|--|--|--|--|--|--|
|                        | Accounts                                                                     |                                           |                  |  |  |  |  |  |  |
|                        | STEP 1 V<br>Select Name and Users                                            | STEP 2<br>Assign to Accounts              | STEP 3<br>Review |  |  |  |  |  |  |
|                        | Assign the User Group to Accounts (Optional)                                 |                                           |                  |  |  |  |  |  |  |
|                        | Select the accounts the users can access and the functions they can perform. |                                           |                  |  |  |  |  |  |  |
| Select "Assign Account | Assign Account Access                                                        |                                           |                  |  |  |  |  |  |  |
| Access                 | Account                                                                      | Scope                                     | Role             |  |  |  |  |  |  |
|                        | ~                                                                            | · · · · · · · · · · · · · · · · · · ·     | ~                |  |  |  |  |  |  |
|                        |                                                                              | No Assigned Accounts                      |                  |  |  |  |  |  |  |
|                        |                                                                              |                                           | 0 Assignments    |  |  |  |  |  |  |
|                        | Cancel Back Next.                                                            |                                           |                  |  |  |  |  |  |  |

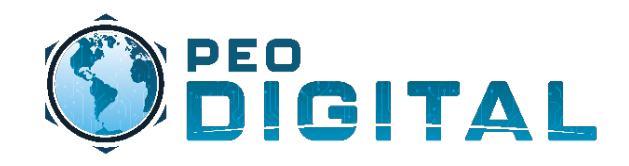

|                                                                                                    | Account Properties Virtual Accounts Users Custom Tag                                                  | gs Requests Notifications 125 Event Log |                  |
|----------------------------------------------------------------------------------------------------|----------------------------------------------------------------------------------------------------|-----------------------------------------|------------------|
|                                                                                                    | Accounts                                                                                              |                                         |                  |
|                                                                                                    | STEP 1 V<br>Select Name and Users                                                                     | STEP 2<br>Assign to Accounts            | STEP 3<br>Review |
| Select the type of access you<br>want the users to have. In this<br>example, we are assigning<br>"Virtual Account User". This<br>group will only have user<br>privileges. | Scope of<br>Access:<br>User Role:<br>Ok<br>C<br>Virtual Account Administrator<br>Virtual Account User |                                         |                  |

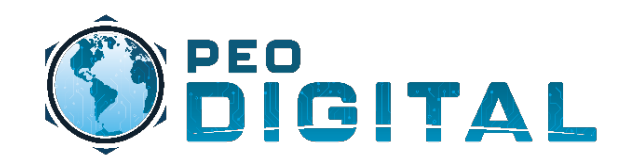

|                              | Scope of<br>Access:                                                           | Virtual Accounts                                   |                            |                             |                  |                |  |
|------------------------------|-------------------------------------------------------------------------------|----------------------------------------------------|----------------------------|-----------------------------|------------------|----------------|--|
|                              | User Role:                                                                    | ole: Virtual Account User 🗸                        |                            |                             |                  |                |  |
|                              | Available Virtual Accounts:                                                   |                                                    | Assigned Virtual Accounts: |                             |                  |                |  |
|                              | By Name   By Tag                                                              |                                                    |                            |                             | By Name   By Tag |                |  |
|                              | Search                                                                        |                                                    |                            | Search                      |                  |                |  |
|                              |                                                                               |                                                    |                            |                             | Vintual Account  | Saana          |  |
|                              |                                                                               | TACNET-Voice                                       | Flex EA Licensing          | Assign Account and Children |                  | Scope          |  |
|                              |                                                                               |                                                    |                            |                             | No Virtual A     | Virtual Acount |  |
|                              | TACNET-NATO-Mission-Secret                                                    |                                                    | On Premise Mission Secr    | Unassign Selected           | <b>↑</b>         |                |  |
|                              |                                                                               |                                                    |                            |                             |                  |                |  |
|                              | Е 🗌 ма                                                                        | TSSA                                               | Ĺ                          |                             |                  |                |  |
|                              |                                                                               | MCTSSA-MCNEL-U                                     | MCNEL Lab Unclass          |                             |                  |                |  |
|                              |                                                                               | MCTSSA-TACNET-CHE-U                                |                            |                             |                  |                |  |
| Select the appropriate "Org" | MCTSSA-NOC     MCTSSA-MCNEL-OnPrem     MCNEL OnPrem & DLC     Children". This |                                                    |                            | Select "Assign Account and  |                  |                |  |
|                              |                                                                               |                                                    | s will give the            |                             |                  |                |  |
|                              |                                                                               | MCTSSA-MCNEL-1T                                    | Training-VA-1-OnPrem       | nested accounts.            |                  |                |  |
|                              | Show 10 ~<br>Accounts                                                         | Parent<br>Showing 1 to 10 of<br>52 Parent Accounts | Previous 1 Next            |                             |                  |                |  |
|                              | Ok                                                                            | Cancel                                             |                            |                             |                  |                |  |
|                              |                                                                               | Select "Ok" to                                     | proceed.                   |                             |                  |                |  |
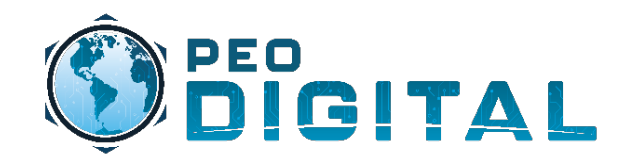

#### Administrator Training Creating Groups

#### Accounts

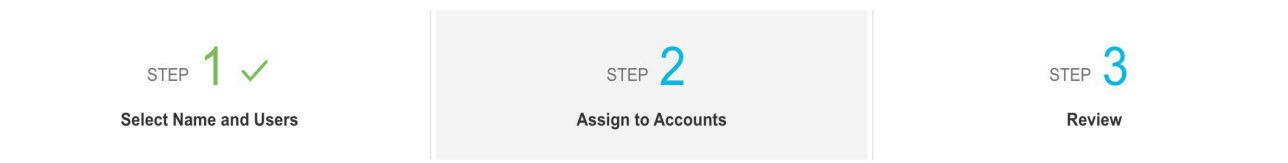

#### Assign the User Group to Accounts (Optional)

Select the accounts the users can access and the functions they can perform.

|                            | Assign Account Access |                          |                      |
|----------------------------|-----------------------|--------------------------|----------------------|
|                            | Account               | Scope                    | Role                 |
|                            | ~                     | ~                        | •                    |
|                            | IIIMEF                | Account and its Children | Virtual Account User |
| Verify the Org is correct. | IMEF                  | Account and its Children | Virtual Account User |
|                            |                       |                          | 2 Assignments        |
|                            | Cancel Back Next      |                          |                      |
|                            |                       |                          |                      |
|                            | Select "Next" to      | proceed.                 |                      |

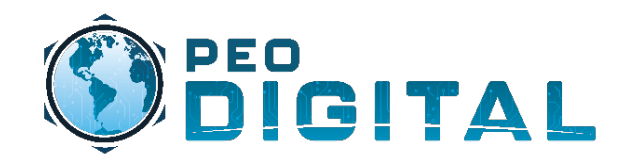

## Administrator Training Creating Groups

|                                                                                     |                                                                                        | STEP 1 ✓<br>Select Name and Users |      | STEP 2 ✓<br>Assign to Accounts | STEP <b>3</b><br>Review |  |  |
|-------------------------------------------------------------------------------------|----------------------------------------------------------------------------------------|-----------------------------------|------|--------------------------------|-------------------------|--|--|
|                                                                                     | Review<br>Group Name: I MEF Users<br>Description: I Mobile Expeditionary Force - Users |                                   |      |                                |                         |  |  |
|                                                                                     | Users<br>Owner                                                                         | User                              |      | Email Address                  | Organization            |  |  |
| We will add users in another step. This section should remain blank for new groups. |                                                                                        |                                   |      | No User                        |                         |  |  |
|                                                                                     | Αссοι                                                                                  | Account Access                    |      |                                |                         |  |  |
|                                                                                     | Account                                                                                | :                                 | Sco  | pe                             | Assignment Source       |  |  |
|                                                                                     |                                                                                        | ~                                 |      | ~                              | <b>v</b>                |  |  |
|                                                                                     | IIIMEF                                                                                 |                                   | Acco | ount and its Children          | Virtual Account User    |  |  |
|                                                                                     | Cancel                                                                                 | Back Create User Group            |      |                                | 2 Assignments           |  |  |
|                                                                                     |                                                                                        | Select "Create U<br>proceed.      | Jser | Group" to                      |                         |  |  |

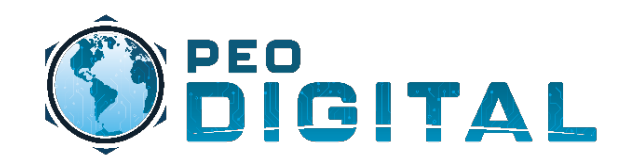

#### Administrator Training Creating Groups

#### Users Users **User Groups** Create User Group... Assign Group from Another Smart Account... Export Selected... User Group ↑ Smart Account Account Access Role Users **Group Owners** Actions $\square$ V V v Verify information is correct. IMEF USMC Ashley Tice Actions IMEF and its Children Virtual Account User 1 **IIIMEF** and its Children Virtual Account User Congratulations! Your User Group is now created.

To create an Admin Group, repeat the same steps starting from the beginning of this section . Admin groups are appended with - Admins. Example: I MEF - Admins

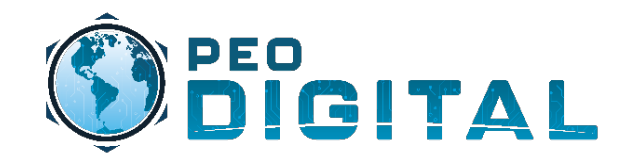

# **Administrator Level Training**

**Managing Users** 

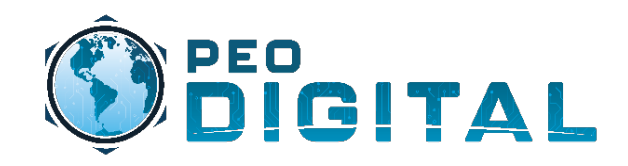

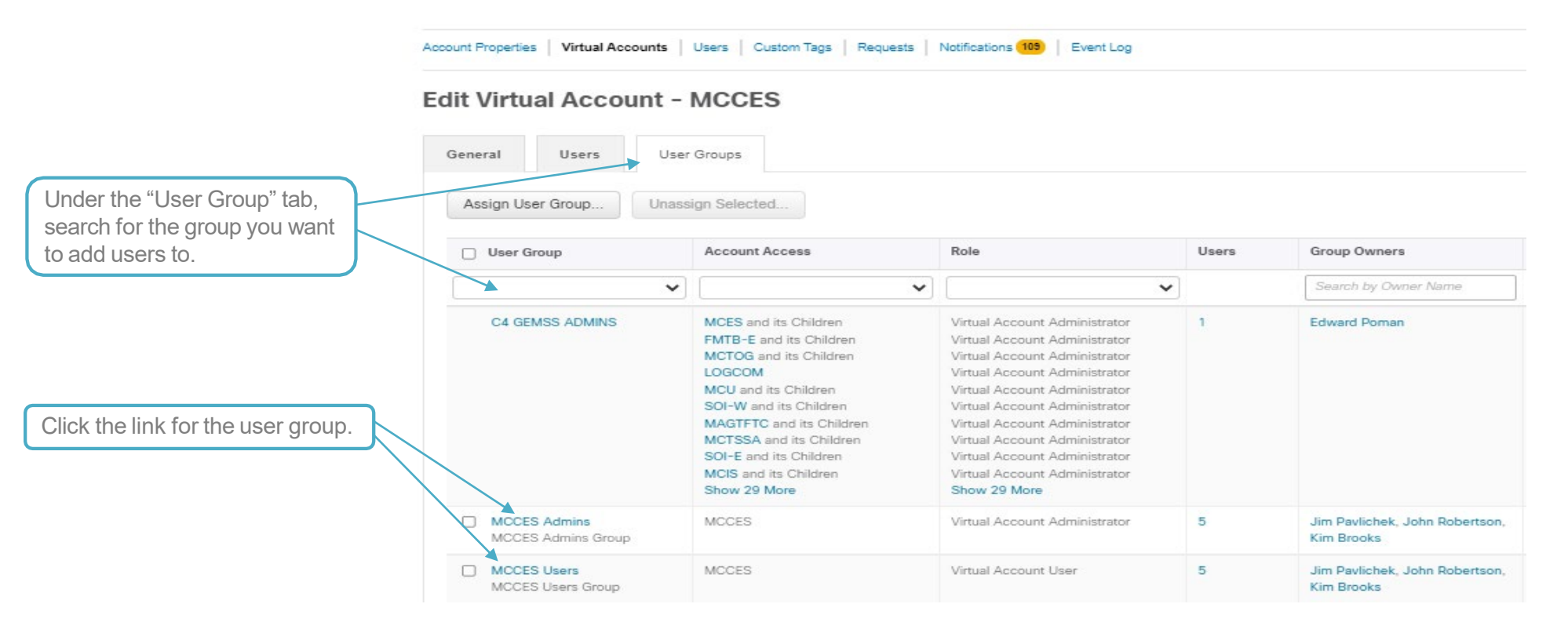

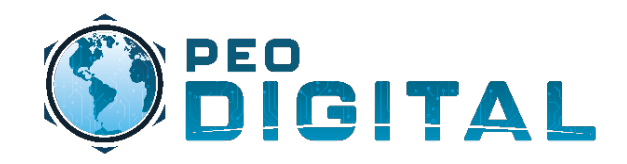

|                    | Account Properties   Virtual Accounts   Users   Custo   | m Tags   Requests   Notifications (105)   Event Log |                                                                                                    |              |         |
|--------------------|---------------------------------------------------------|-----------------------------------------------------|----------------------------------------------------------------------------------------------------|--------------|---------|
|                    | Edit User Group - MCCES Users General Assigned Accounts |                                                     |                                                                                                    |              |         |
| Select "Add Users" | Name: MCCES Users Description: MCCES Users Group        |                                                     |                                                                                                    |              |         |
|                    | Add Users Send Message to Users<br>Owner User           | - Email Address                                     | User Group                                                                                                    | Organization | Actions |
|                    |                                                         |                                                     | MCICOM_ESS Users<br>MCI-COM HQ Admins<br>MCI-COM HQ Users<br>KCITC Admins<br>KCITC Users<br>MCI NCR Admins<br>MCI NCR Users<br>MCB Quantico Admins<br>MCB Quantico Admins<br>MCB Quantico Users<br>MCI WEST Admins<br>MCI WEST Users<br>MCLB Barstow Admins<br>MCLB Barstow Users | •            |         |
|                    |                                                         |                                                     | MCI WEST Admins<br>MCI WEST Users<br>MCLB Barstow Admins<br>MCLB Barstow Users                                                                                                    |              |         |

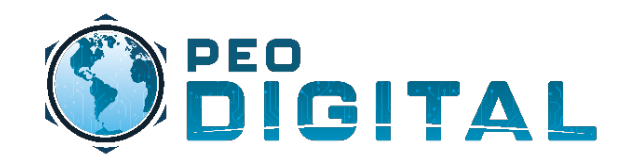

| Enter the users cisco.com ID<br>or email address and select<br>"Add". | Account Properties                                                     | Virtual Accounts U                                                                                                    | Jsers Custom Tags                          | Requests Notifications 1              | 25 Event Log            |         |
|-----------------------------------------------------------------------|------------------------------------------------------------------------|----------------------------------------------------------------------------------------------------|--------------------------------------------|---------------------------------------|-------------------------|---------|
| Enter the users cisco.com ID                                          | In order to be gra<br>Enter the users'<br>You can also uple<br>Method: | anted access to your S<br>Cisco.com ID's or ema<br>bad a file of users.<br>Add Users Manually<br>isco user ID's or email ac | Smart Account, your ail addresses, and cli | users must have a Cisco.co<br>ck Add. | om ID.<br>ake owner Add |         |
| "Add".                                                                | Owner User                                                             |                                                                                                    | Email Add                                  | dress                                 | Organization            | Actions |
|                                                                       | Che                                                                    | esty Puller                                                                                                    | chest                                      | y.puller@usmc.mil                     | Collaborated End Users  | Remove  |
| Once user<br>select "Ok                                               | Ok Cance                                                               | led,                                                                                                    |                                            |                                       |                         | 1 User  |

Help

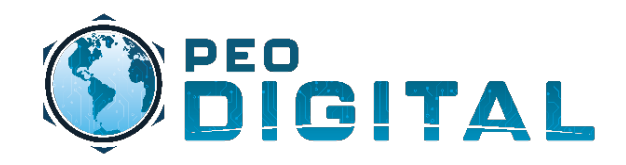

| ers User Groups  Create User Group Assign Group from Another Smart Account Celete Selected Export Selected User Group + Smart Account Access Role Users  MCCES Users VIrbusi Account User 8  MCCES Users USMC MCCES Virbusi Account User 8  On the main screen you can see the user has been added.                                                                                                    | s   |                   |                  |                          |                |                       |                                           |
|----------------------------------------------------------------------------------------------------|-----|-------------------|------------------|--------------------------|----------------|-----------------------|-------------------------------------------|
| Create User Group       Assign Group from Another Smart Account       Delete Selected       Export Selected         User Group +       Smart Account       Account Access       Role       Users         MCCES Users       Image: Create Users       Image: Create U                                                                                                    | ers | User Groups       |                  |                          |                |                       |                                           |
| User Group ↑       Smart Account       Account Access       Role       Users         MCCES Users       Image: Comparison of the second second se |     | Create User Group | Assign Group fro | om Another Smart Account | te Selected    |                       |                                           |
| MCCES Users       USMC       MCCES       Virtual Account User       6         MCCES Users       USMC       MCCES       Virtual Account User       6         On the main screen you can see the user has been added.       0       0       0                                                                                                    |     | User Group ↑      |                  | Smart Account            | Account Access | Role                  | Users                                     |
| MCCES Users       USMC       MCCES       Virtual Account User       6         Image: Comparison of the main screen you can see the user has been added.       Image: Comparison of the main screen you can see the user has been added.                                                                                                    |     | MCCES Users       | ~                |                          | ·              | ~                     | ]                                         |
| On the main screen you can see the user has been added.                                                                                                    |     | MCCES Users       |                  | USMC                     | MCCES          | Virtual Account User  | 6                                         |
| Click the number to see all                                                                                                    |     |                   |                  |                          |                | On the m<br>see the u | ain screen you can<br>ser has been added. |

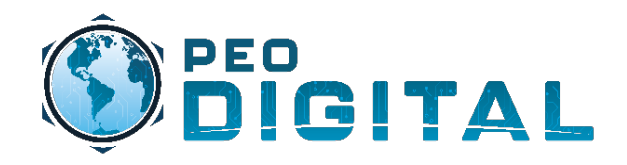

## Administrator Training Removing Users

| ccount Prop | perties Virtual Accounts | Users Custom Tags Request         | Notifications (109) Event Log |                         |       |  |
|-------------|--------------------------|-----------------------------------|-------------------------------|-------------------------|-------|--|
| sers        |                          |                                   |                               |                         |       |  |
| Users       | User Groups              |                                   |                               |                         |       |  |
| C           | reate User Group         | Assign Group from Another Smart A | ccount Delete Selected Exp    | ort Selected            |       |  |
|             | User Group 🕈             | Smart Account                     | Account Access                | Role                    | Users |  |
|             | MCCES Users              | <b>~</b>                          | ▼                             | ~                       | ~     |  |
|             | MCCES Users              | USMC                              | MCCES                         | Virtual Account User    | 6     |  |
|             |                          |                                   |                               |                         |       |  |
|             |                          |                                   |                               |                         |       |  |
|             |                          |                                   | $\langle \rangle$             |                         |       |  |
|             |                          |                                   |                               |                         |       |  |
|             |                          |                                   |                               |                         |       |  |
|             |                          |                                   |                               |                         |       |  |
|             |                          | To rer                            | nove a user, navigate to the  | e user group and select |       |  |
|             |                          | the us                            | er group name.                |                         |       |  |

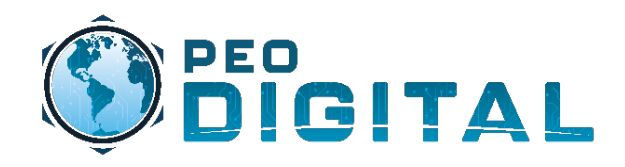

# Administrator Training Removing Users

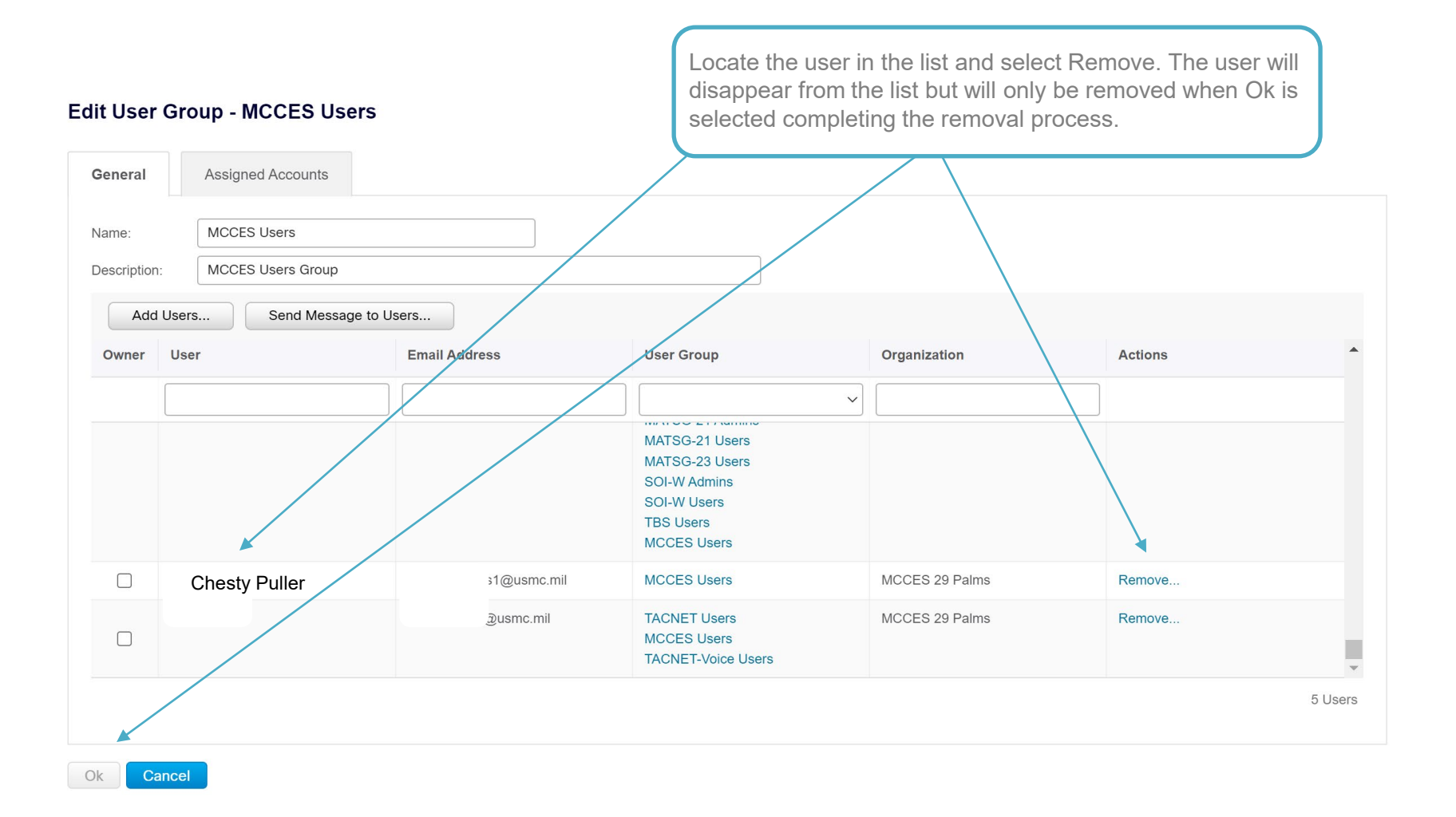